# 山西省评标专家库管理系统 自助抽取子系统

操作指引

# 目 录

| 1   | 引言                 | 1 |
|-----|--------------------|---|
| 2   | 功能2                | 1 |
| 3   | 浏览器支持情况            | 5 |
| 4   | 操作注意事项             | 5 |
| 5   | 系统入口               | 7 |
| 6   | 子系统应用模块操作说明7       | 7 |
| 6.  | 1项目抽取登记            | 7 |
| 6   | 5.1.1 添加抽取登记表基本信息7 | 7 |
| 6   | 5.1.2 添加抽取专业       | 3 |
| 6   | 5.1.3 添加回避单位       | ) |
| 6   | 5.1.4 电子签章10       | ) |
| 6   | 5.1.5 提交抽取登记表      | 1 |
| 6   | 5.1.6 撤回项目抽取申请11   | 1 |
| 6.2 | 抽取专家12             | 2 |
| 6   | 5.2.1 抽取专家(预约)     | 3 |
| 6   | 5.2.2 抽取专家(手动)     | 1 |
| 6   | 5.2.3 修改评标报到时间15   | 5 |
| 6   | 5.2.4 修改抽取条件16     | 5 |

| 6.2.5  | 打印抽取过程登记表            | .17 |
|--------|----------------------|-----|
| 6.2.6  | 查看抽取结果和打印评标专家抽取结果通知单 | .18 |
| 6.3 补充 | 抽取评标专家               | .19 |
| 6.4 项目 | 评标因故取消               | .22 |
| 6.5 评价 | 专家                   | .23 |

### 1 引言

1.1 编写目的

本指引的编写目的主要是用于指导用户操作和使用本系统。

本指引适用于项目单位或其委托的招标代理机构(以下简称使用 人)。

1.2 定义

本指引中使用的符号代表意义如下:

### 2 功能

使用人可进行项目抽取登记、抽取评标专家(以下简称专家)。 补充抽取专家、项目评标因故取消、评价专家等。

**抽取登记**:使用人在抽取子系统中填写抽取项目基本信息进行项目抽取登记。

**抽取专家**:使用人填写抽取条件,预约抽取时间,预约时间到达 后自动发起抽取专家操作。

**补充抽取专家**:专家名单确定后,因专家请假等原因造成评标专家人数不足的情况,使用人可进行补充抽取专家操作。

**项目评标因故取消**:专家名单确定后,发生资格预审申请人少于 3个、投标人少于3个,招标文件变更需推迟开标时间、招标人有合 理理由终止招标活动等情况,需取消此次评标的,使用人可进行评标 取消操作。

**评价专家:**评标结束后,使用人可根据实际情况对专家进行评价 操作。

### 3 浏览器支持情况

为保证系统界面格式正确统一,请使用 IE9 以上版本的浏览器。

#### 4 操作注意事项

第一条 使用人凭数字证书登录山西省招标投标公共服务平台 "招标采购自助服务系统"。

第二条 使用人确定抽取专家的数量、专业类别时,应当充分考虑项目需求,抽取时需要提交应回避单位名单。

第三条 使用人发布招标公布后至评标前 2 个工作日可提交抽 取申请;核验终端应当在系统预设的评标时间前1个工作日,完成核 验工作。

第四条 系统设定抽取通知时间为 7:00 至 18:00(工作日)。 使用本地专家和采用远程异地评标的项目,在评标活动开始前 2小时 通知专家;跨市使用异地专家到本市评标的,在评标活动开始前半天 通知专家。

第五条 系统按照抽取结果自动拨打语音电话,专家按键回复 确认参加或拒绝参加。

第六条 专家应答人数不足时,使用人应根据系统反馈的信息 5/24 及时调整专业或地区。

第七条 已确认参加评标活动的专家,在评标开始前请假的,请 假完成后系统自动补充抽取专家。

第八条 发生以下情况应当补充抽取专家:

(一)专家依法应当回避的;

(二)专家未能在规定时间到达评标现场或擅离职守的;

(三)专家无法胜任评标工作的;

(四)专家不遵守评标纪律,被有关行政监督部门终止评标活动的;

(五)法律、法规、规章规定的其它情形。

第九条 专家已确认的项目,发生资格预审申请人少于3个、 投标人少于3个、招标文件变更需推迟开标时间、招标人有合理理由 终止招标活动等情况,需取消此次评标的,由使用人在系统中选择相 应项目,进行"项目取消操作",系统将向专家发送取消短信。

第十条 评标时间到达时,专家名单自动解密,使用人可在系统 中查看。使用人根据工作需要,自行决定是否需要打印专家抽取结果 通知单。

第十一条 评标结束后系统显示项目状态为"项目小结",使用人 应根据实际情况对专家进行评价。已完成评标的项目未评价的,无法 进行新项目的专家抽取。

### 5 山西省招标投标公共服务平台系统入口

访问地址: <u>http://www.sxbid.com.cn</u>

#### 如下图所示:

| 其他招标信息  | 招标公告/资格预审公告 中标候选人公示 中标结果公示                         | 招标声明                      | 更多                                   |
|---------|----------------------------------------------------|---------------------------|--------------------------------------|
| 实施地 板   | 示题 发布时间                                            | · 山西中之招项                  | 而目管理有限公司招标                           |
| 晋中市 切   | 或东调峰热源厂扩建项目绿化工程招标公告 2020-12-28                     | ・山西万方建设                   | 设工程项目管理咨询有                           |
| 日梁市 山   | 山西孝柳铁路有限责任公司K101+112处新建1-5m框构涵工程招标公告 2020-12-28    | • 山西盛弘工和                  | 呈项目管理有限公司招                           |
| 忻州市 山   | 山西路桥第三工程有限公司离隰高速公路LJG项目部土工格栅采购项目招标 2020-12-28      | • 山西煤灰建筑                  | 2盆埋谷间有限公司招                           |
| 太原市 中   | 中国农业银行股份有限公司山西省分行运营后台集中作业外包服务采购项 2020-12-28        | · 山西中招鑫(                  | 导工程项目管理有限公                           |
| 晋城市 山   | 山西阳城阳泰集团白沟煤业有限公司皮带运输大巷三部皮带机头…【变更】 2020-12-28       | ・山西恒顺通                    | [程咨询有限公司招标                           |
| 太原市 中   | 中核燃料沧州有限公司WT-01项目冷水机组采购招标变更公告【变更】 2020-12-20       | <ul> <li>山西鑫信盛</li> </ul> | [程项目管理有限公司                           |
| 吕梁市 L   | 山西国峰煤电有限责任公司2021年度财产保险二次招标公告【再次】 2020-12-28        | • 山西道城市•                  | 机理有限公司招标声                            |
| 晋中市 募   | 某部队枪(弹药)柜采购招标延期公告【延期】 2020-12-28                   |                           |                                      |
| 非招标采购信息 | <b>采购公告</b> 成交公示 成交公告                              | 招标采                       | 购自助服务系统                              |
| 实施地 材   | 示题 发布时间                                            |                           |                                      |
| 临汾市 山   | 山西乡宁焦煤集团燕家河煤业有限公司取水许可证办理询比采购公告 2020-12-28          | 招标                        | 代理机构专栏                               |
| 晋城市 晋   | 晋城金坤森王贸有限公司(天泰公司)会议室视频音控改造项目谈判采购 2020-12-28        | 1                         |                                      |
| 长治市 词   | 武乡县公安消防站维修工程谈判采购变更公告【 <mark>变更</mark> 】 2020-12-28 | 招                         | 标师专栏                                 |
| 长治市 内   | 的镜超声探头单一来源谈判采购公告 2020-12-28                        | 违规公示                      | 更多                                   |
| 太原市 オ   | 太原理工大学食堂饮食物资采购(食用禽蛋、蔬菜)谈判采购公告 2020-12-28           | ,山西化海茶                    |                                      |
| 太原市 山   | 山西体育职业学院食堂燃料供应谈判采购公告 2020-12-28                    | • 中国电子科技                  | ₩₩₩₩₩₩₩₩₩₩₩₩₩₩₩₩₩₩₩₩₩₩₩₩₩₩₩₩₩₩₩₩₩₩₩₩ |
| 晋城市 晋   | 晋城市消防救援支队机关、特勤消防站、西上庄消防站门头正规化标识工 2020-12-28        | ・山西太钢万非                   | 财产料有限公司新建30                          |
| 太原市 オ   | 太原理工大学食堂饮食物资采购(豆制品、小杂粮、方便面)谈判采购公 2020-12-28        | ・山西三维集団                   | 团股份有限公司新建10                          |

### 6 子系统应用模块操作说明

● 各类评标项目抽取专家流程相同,下面以"依法招标项目"为 例演示。

### 6.1项目抽取登记

### 6.1.1 添加抽取登记表基本信息

点击【依法招标项目】-【抽取专家】-【添加抽取专家登记】,打 开抽取专家登记表基本信息页面,根据相关提示填写登记表基本信息

## 后点击【保存】。

|                                                                                                    |                    | 6.85×82 %             | 第一步                                                                                                    | 2 X 4                  | 18841 3<br>17<br>17<br>17<br>17<br>17<br>17<br>17<br>17<br>17<br>17<br>17<br>17<br>17                               | 第三步<br>11:<br>201 2 7<br>201 2 7<br>201 2 7<br>201 2 7<br>201 2 7<br>201 2 7<br>201 2 7<br>201 2 7                                                                                                    | 資源           金倉           金倉           本道橋市本安望之           法道橋市本安望之           法道橋市本安望之           支援市 |
|----------------------------------------------------------------------------------------------------|--------------------|-----------------------|----------------------------------------------------------------------------------------------------|------------------------|----------------------------------------------------------------------------------------------------|----------------------------------------------------------------------------------------------------|----------------------------------------------------------------------------------------------------|
| <ul> <li>20日本日本</li> <li>20日本日本</li> <li>20日本日本</li> <li>20日本日本</li> <li>20日本日本</li> <li>20日本日本</li> <li>20日本日本</li> <li>20日本日本</li> <li>20日本日本</li> <li>20日本日本</li> <li>20日本日本</li> <li>20日本日本</li> <li>20日本日本</li> <li>20日本</li> <li>20日本<!--</th--><th></th><th>印题火道字:<br/>新环境目操作</th><th></th><th></th><th>BB県A: 第<br/>参照<br/>本語<br/>本語<br/>本語<br/>本語<br/>本語<br/>本語<br/>本語<br/>本語<br/>本語<br/>本語</th><th>第三步<br/>11:<br/>20: 2: 7<br/>20: 2: 7<br/>20: 2: 7<br/>20: 2: 7<br/>20: 2: 5<br/>20: 3:22 5</th><th>雪波<br/>着作<br/>添加線和を変更え<br/>添加線和を変更え<br/>添加線和を変更え<br/>添加線和や変更え<br/>添加線和や変更え</th></li></ul> |                    | 印题火道字:<br>新环境目操作      |                                                                                                    |                        | BB県A: 第<br>参照<br>本語<br>本語<br>本語<br>本語<br>本語<br>本語<br>本語<br>本語<br>本語<br>本語                                           | 第三步<br>11:<br>20: 2: 7<br>20: 2: 7<br>20: 2: 7<br>20: 2: 7<br>20: 2: 5<br>20: 3:22 5                                                                                                    | 雪波<br>着作<br>添加線和を変更え<br>添加線和を変更え<br>添加線和を変更え<br>添加線和や変更え<br>添加線和や変更え                                |
| 第四代単単合<br>第四代単単合<br>第四代単単合<br>第四代単単合<br>第四代単単合<br>第四代単単合<br>第四代単単合<br>第四代単単合<br>第四代単単合<br>第四代単単合<br>第四代単単合<br>第四代単単合<br>第四代単単合<br>第四代単単合<br>第四代単単合<br>第四代単単合<br>第四代単単合<br>第四代単単合<br>第四代単単合<br>第四代単単合<br>第四代単単合<br>第四代単単合<br>第四代単一合<br>第四代単一合<br>第四代単一合<br>第四代単一合<br>第四代単一合<br>第四代単一合<br>第四代単一合<br>第四代単一合<br>第四代単一合<br>第四代単一合<br>第四代単一合<br>第四代単一合<br>第四代単一合<br>第四代単一合<br>第四代単一合<br>第四代単一合<br>第四代単一合<br>第四代単一合<br>第四代単一合<br>第四代単一合<br>第四代単一合<br>第四代単一合<br>第四代単一合<br>第四代単一合<br>第四代単一合<br>第四代<br>第四代<br>第四代<br>第四代<br>第四代<br>第四代<br>第四代<br>第四代                                                                                                    |                    | 6日大田中 1<br>2014年11月8日 |                                                                                                    | 5                      | HRA1 ( ) ( ) ( ) ( ) ( ) ( ) ( ) ( ) ( ) (                                                                          | 201<br>201<br>201<br>201<br>201<br>201<br>201<br>201<br>202<br>5<br>201<br>302<br>5                                                                                                    | 第一条件<br>条加線用を変更込<br>条加線用を変更込<br>条加線用を変更込<br>条加線用を変更込<br>条加線用を変更込                                    |
| シン<br>第二時代半常語<br>株式<br>株式<br>株式<br>株式<br>株式<br>株式<br>株式<br>生産<br>まで、<br>本式<br>た<br>、<br>本式<br>た<br>、<br>、<br>、<br>、<br>、<br>、<br>、<br>、<br>、<br>、<br>、<br>、<br>、                                                                                                    |                    | 514-501-92-5          |                                                                                                    |                        | 未夏<br>志円<br>志円<br>志円<br>こ<br>二<br>二<br>二<br>二<br>二<br>二<br>二<br>二<br>二<br>二<br>二<br>二<br>二<br>二<br>二<br>二<br>二<br>二 | <u>发布时月</u><br>二 3 1<br>201 2 7<br>2016 32 7<br>2016 32 7<br>201-02 5<br>201-02 5<br>201-02 5                                                                                                    | 量作<br>5些现在那些就是<br>5.些现在那些就是<br>5.些现在那些就是<br>5.些变有原始就是                                               |
| 부가 가 가 나 나 가 나 나 나 나 나 나 나 나 나 나 나 나 나 나                                                                                                    |                    |                       |                                                                                                    |                        | **<br>本同<br>本同<br>本同<br>本同<br>本同<br>本同<br>本同<br>本同<br>本同<br>本同                                                      | 2 4447 44<br>2 3 1<br>201 - 2 7<br>201 - 2 7<br>201 | 2011年<br>添加抽取寺家登记<br>添加抽取寺家登记<br>添加抽取寺家登记<br>添加抽取寺家登记                                               |
| 中 ・ ・ ・ ・ ・ ・ ・ ・ ・ ・ ・ ・ ・ ・ ・ ・ ・ ・                                                                                                    |                    |                       |                                                                                                    |                        | 本内<br>本内<br>本月<br>本月<br>本月<br>本月<br>本月<br>本月<br>本月<br>本月<br>本月<br>本月                                                | 201 - 2- 7<br>2016 12- 7<br>201 - 02- 5<br>20 3-02- 5                                                                                                    | 本派加制 中水量 化<br>添加抽取中水量 记<br>添加抽取中水量 记<br>添加抽取中水量 记                                                   |
| 東京語外半点                                                                                                    |                    |                       |                                                                                                    |                        | *日<br>本同<br>本同<br>本同                                                                                                | 201 - 22 7<br>2018 J2- 7<br>201 -02- 5<br>20 3-02- 5                                                                                                    | 添加抽取专家登记<br>添加抽取专家登记                                                                                |
| ■●単文作業                                                                                                    |                    |                       |                                                                                                    |                        | ************************************                                                                                | 201 -02- 5<br>201 -02- 5                                                                                                    | 添加抽取专家登记                                                                                            |
| 부분부                                                                                                    |                    |                       |                                                                                                    |                        | +m<br>本同<br>本同                                                                                                    | 20 3-02- 5                                                                                                    | 中国日本 电外型 6                                                                                          |
| 構成文章書等6款<br>使品が21737<br>27<br>27<br>37<br>37<br>5<br>1<br>1<br>1<br>1<br>1<br>1<br>1<br>1<br>1<br>1<br>1<br>1<br>1                                                                                                    |                    |                       |                                                                                                    |                        | 本内                                                                                                    | 20 0.02. 0                                                                                                    | 活动抽到去安 <u>留</u> 识                                                                                   |
| Real/T29777)<br>日本<br>日本<br>日本<br>日本<br>日本<br>日本<br>日本<br>日本<br>日本<br>日本                                                                                                    |                    |                       |                                                                                                    | an and an or other     | +m                                                                                                    | 76 0 07 0                                                                                                    | 活动的现在分支化                                                                                            |
| ・<br>・<br>・<br>・<br>・<br>・<br>・<br>・<br>・<br>・<br>・<br>・<br>・<br>・                                                                                                    | -#                 |                       |                                                                                                    | A CONTRACT OF CONTRACT | 1日 (11) (11) (11) (11) (11) (11) (11) (1                                                                            | 21 0-02- 0                                                                                                    | 本加加和 1 年 2 G                                                                                        |
|                                                                                                    |                    |                       | Party rest of the second problem in the second second seco |                        | 中<br>[1]<br>本<br>四                                                                                                  | 21 0-01 0                                                                                                    | 本語描載を外重も                                                                                            |
| は<br>・<br>は、<br>人<br>人<br>公示<br>行<br>13<br>14<br>15<br>15<br>15<br>15<br>15<br>15<br>15<br>15<br>15<br>15                                                                                                    | 步                  |                       | the second second                                                                                                    | 11.6                   |                                                                                                    | 20 201- 8                                                                                                    | 本部開設支が至ら                                                                                            |
| A アラー<br>A A 12<br>1公示 13<br>約<br>約<br>15<br>16<br>16<br>16                                                                                                    |                    |                       | to and the standard to the state of the state of the stat | 1X PP-REALING          | 4M<br>+0                                                                                                    | 20 5-01- 2                                                                                                    | 本原語を支充重に                                                                                            |
| AA 12<br>以金永 13<br>19 14<br>漂見提書 15<br>19<br>19<br>19<br>19<br>19<br>19<br>19<br>19<br>19<br>19                                                                                                    | 1                  |                       |                                                                                                    |                        | 4P1                                                                                                    | 201-01-2                                                                                                    | ※原用数支が並ら<br>法は協調支が知ら                                                                                |
| KAA赤 12<br>松奈 13<br>防 14<br>環境振動 15<br>16<br>16<br>17<br>17<br>17                                                                                                    | 1                  |                       |                                                                                                    |                        | 本PPI                                                                                                    | 201-01-8                                                                                                    | 平振摄机专序室记                                                                                            |
| 松杰示 13<br>約 14<br>1編文服告 15<br>16<br>16<br>17<br>19                                                                                                    |                    |                       |                                                                                                    |                        | 本同                                                                                                    | 2018 1-0                                                                                                    | 添加抽取专家登记                                                                                            |
| 置的 14<br>重体见报告 15<br>16<br>17                                                                                                    |                    |                       |                                                                                                    |                        | 本网                                                                                                    | 2018-0 -0                                                                                                    | 添加抽取专家登记                                                                                            |
| ##:3<br>常備见报告 16 17 50                                                                                                    | 111                |                       | k.                                                                                                    |                        | 本同                                                                                                    | 2018-0 (                                                                                                    | 添加抽取专家登记                                                                                            |
| R1m 水底市<br>16<br>17                                                                                                    | CONTRACTOR OF LODG |                       |                                                                                                    |                        | (1) (1) (1) (1) (1) (1) (1) (1) (1) (1)                                                                             | 2018-0 P                                                                                                    | 添加抽取专家签记                                                                                            |
| 17                                                                                                    |                    |                       |                                                                                                    |                        | - 1.4                                                                                                    | 2018-0 0                                                                                                    | 添加抽取专家登记                                                                                            |
| 10                                                                                                    | 1                  |                       |                                                                                                    |                        | 四                                                                                                    | 2018-0 0                                                                                                    | 添加抽取专家登记                                                                                            |
| 103                                                                                                    |                    |                       |                                                                                                    |                        | 太阳                                                                                                    | 2017-1 2                                                                                                    | 添加抽取来安容记                                                                                            |
| 19                                                                                                    |                    |                       |                                                                                                    |                        | 本同                                                                                                    | 2017-1 -2                                                                                                    | 活动拍到去发展记                                                                                            |
| 20                                                                                                    |                    |                       |                                                                                                    | 乳費加加人士                 | 大田                                                                                                    | 2017.1 .2                                                                                                    | 活动抽動主要指導                                                                                            |
| 25                                                                                                    |                    |                       | ABURALANA.                                                                                                    |                        | ***                                                                                                    | 2017.1 2                                                                                                    | 活動抽動主要整調                                                                                            |
| 21                                                                                                    | T.STODOGOTI OTOTOL |                       | VIAMATING AND AND AND AND AND AND AND AND AND AND                                                                                                    |                        | +11                                                                                                    | 2017-1-2                                                                                                    | 1000041 4 34 2 4                                                                                    |
| 2、发布过再》                                                                                                    | 《公告的,应在正确公告后》      | ā加"抽取登记表"。            |                                                                                                    |                        |                                                                                                    |                                                                                                    |                                                                                                    |
| 标段 (包) 编号:                                                                                                    |                    |                       |                                                                                                    |                        |                                                                                                    |                                                                                                    |                                                                                                    |
| 12<br>招标类型: 公开招标 *                                                                                                    |                    |                       |                                                                                                    | 抽取(核验)终端:              | 省终端                                                                                                    | · ·                                                                                                    |                                                                                                    |
| 项目所在协区: 忻州市 •                                                                                                    |                    |                       |                                                                                                    |                        |                                                                                                    |                                                                                                    |                                                                                                    |
| 内容                                                                                                    |                    |                       |                                                                                                    |                        |                                                                                                    |                                                                                                    |                                                                                                    |
| 开标时间: 2021-01-20                                                                                                    |                    |                       |                                                                                                    | 开标地点:                  | 太原市-小店区                                                                                                    | • Q                                                                                                    |                                                                                                    |
| 译标时间: 2021-01-20                                                                                                    | 15:00              | •                     |                                                                                                    | 译标地点:                  | 太原市-小店区                                                                                                    | • Q                                                                                                    |                                                                                                    |
|                                                                                                    |                    |                       | 商業人                                                                                                    | •                      |                                                                                                    | 由话: 49995470                                                                                                    | •                                                                                                   |
| 0000000000000000000000000000000000000                                                                                                    |                    |                       |                                                                                                    |                        |                                                                                                    | ±                                                                                                    | 364                                                                                                 |
| · · · · · · · · · · · · · · · · · · ·                                                                                                    |                    | /                     |                                                                                                    |                        |                                                                                                    | 电话: 19096470                                                                                                    | •                                                                                                   |
| maru.                                                                                                    | 9                  | /                     | XXXX.                                                                                                    |                        |                                                                                                    | 13630113                                                                                                    | 304                                                                                                 |
| 标委员会组成人数: 5                                                                                                    |                    |                       | 1                                                                                                    | 项目或标段投资总额(万元):         | 7600                                                                                                    | •                                                                                                    |                                                                                                    |
| 音注:                                                                                                    |                    |                       |                                                                                                    |                        |                                                                                                    |                                                                                                    |                                                                                                    |
|                                                                                                    |                    |                       |                                                                                                    |                        |                                                                                                    |                                                                                                    |                                                                                                    |

#### 6.1.2 添加抽取专业

点击【添加抽取专业】, 根据提示填写地区、数量、专业类别等 信息, 点击【保存】。

♥ 可以多次添加抽取专业。

山西省评标专家库管理系统自助抽取子系统-操作指引

| <b>招标内容</b><br>评标 | 委员会组成人数: 5         | 设置条件    | v ·                 | 项目或标度投资 | 总额(万元): 7600 | × .               | <br>• |
|-------------------|--------------------|---------|---------------------|---------|--------------|-------------------|-------|
|                   | ¥Ξ:                | 地区:     | 太原市                 | * 人数:   | 3            |                   |       |
| 筜                 | E /                |         | A04-设计              | ▼ 二级类别: | AD401-建筑工程   | v                 |       |
| क्र               |                    | 三級类別:   | A040103-结构          | ▼ 评标用时: | 下午           |                   |       |
|                   | 保存                 | 专家报勤时间: | 2021-01-20 14:00    | 专家报到地点: | 太原市高新区新岛科技园  |                   |       |
| 项目专业              |                    |         |                     | 第二步     |              |                   |       |
| 添加抽取者             | 专业 《评标专:           |         |                     |         |              |                   |       |
| 地区                | 专业                 |         |                     |         |              | <b>弗二</b> 步<br>骤≇ |       |
| 太原市               | A040103 设计-建筑工程-结制 |         |                     |         |              | (編輯 删除            |       |
| 太原市               | A050202 监理-市政工程-给? |         |                     |         |              | - 編輯 副除           |       |
| 回避单位              |                    |         |                     |         |              | 确定 关闭             |       |
| 添加回避的             | 单位                 |         |                     |         |              |                   |       |
|                   |                    | ۵       | · 重单位[项目主管部门、及授标单位] |         | 操作           |                   |       |
| 太原市尖草:            | 坪区第三中学校            |         |                     |         | 開除           |                   |       |
| 太原市水资:            | 源管理委员会办公室          |         |                     |         | 删除           |                   |       |
| 太原市热昌;            | 防磨保温工程有限公司         |         |                     |         | 删除           |                   |       |
|                   |                    |         |                     |         |              |                   |       |
| _                 | -                  |         |                     |         |              |                   |       |
| 下一步               |                    |         |                     |         |              |                   |       |
|                   |                    |         |                     |         |              |                   |       |

### 6.1.3 添加回避单位

点击【添加回避单位】, 输入单位名称 , 点击【查询】, 在查询结 果列表中选择回避单位 (支持多选), 点击【确定】。

单位名称可模糊查询,输入单位名称中连续的两至三个字进行查询即可。如:山西焦煤集团有限责任公司,可输入"焦煤"进行查询。

| 招标内容           |                      |            |                                                                                                    |                     |        |     |       |
|----------------|----------------------|------------|----------------------------------------------------------------------------------------------------|---------------------|--------|-----|-------|
| 评标委员会          | 组成人数: 5              | *          |                                                                                                    | 项目或标段投资总额(万元): 7600 |        |     |       |
|                | 备注:                  | 查询单        | 验 第二步                                                                                                    | - 第三步               |        |     |       |
|                |                      | #          | 位名称: 回煤 <u>当</u> 1                                                                                                    |                     |        |     |       |
|                |                      |            | 同煤矿集团机电装备同吉波压有限公司                                                                                                    |                     |        |     |       |
|                | 保存                   |            | ]揮广发化学工业有限公司<br>同煤矿集团有限责任公司同家梁矿                                                                                                    |                     |        |     |       |
|                |                      | 2 5        | 開始の<br>開始の<br>開きの<br>開きの<br>開きの<br>開きの<br>開きの<br>開きの<br>開きの<br>開きの<br>開きの<br>開きの<br>開きの<br>開きの<br>開きの<br>開きの<br>開きの<br>開きの<br>開きの<br>開きの<br>開きの<br>開きの<br>開きの<br>開きの<br>開きの<br>日<br>目的の<br>間<br>目前の<br>目前の<br>目前の<br>目前の<br>目前の<br>目前の<br>日<br>目前の<br>目前の<br>目前の<br>日<br>目前の<br>目前の<br>目前の<br>日<br>目前の<br>目前の<br>日<br>目前の<br>日<br>目前の<br>日<br>目前の<br>日<br>目前の<br>日<br>目前の<br>日<br>目前の<br>日<br>目前の<br>日<br>日<br>日<br>日<br>日<br>目前の<br>日<br>日 | 第五步                 |        |     |       |
| 项目考业<br>添加抽取专业 | 《评标专家专业分类标准》         | <b>v</b> + | 网煤矿集团机电装备制造有限公司                                                                                                    |                     |        |     |       |
| 地区             | 第一步                  | ≯<br>□ ≯   | ·同煤炭职业技术学院<br>·同煤矿集团有限责任公司煤炭运销总公司                                                                                                    |                     | 1      | 标用时 | 授作    |
| 太原市            | AD40103-设计-建筑工程-结构   | m d        | 西同煤和粮新能源产业有限公司                                                                                                    | • • 8               | Ŧ      | 午   | 编辑 删除 |
| 太原市            | A05-202 监理-市政工程-给水排水 | _          |                                                                                                    | 确定 关闭 围             | Ŧ      | '午  | 编辑删除  |
| 回藏单位<br>添加回避单位 |                      |            |                                                                                                    |                     |        |     |       |
| 土面市小黄桥区等       | 二山学校                 | 回查里位(项     | 目王官部11、及股存單位)                                                                                                    |                     | 發作     |     |       |
| 大原市水资源管理       | _ + 于 tt<br>委员合办公室   |            |                                                                                                    |                     | 1000/0 |     |       |
| 太原市熱昌防腐保       | 晶工程有限公司              |            |                                                                                                    |                     | 删除     |     |       |
|                |                      |            |                                                                                                    |                     |        |     |       |
| 下一步            |                      |            |                                                                                                    |                     |        |     |       |
|                |                      |            |                                                                                                    |                     |        |     |       |

6.1.4 电子签章

|                                  | 保存                                       |          |                  |                         |            |       |  |
|----------------------------------|------------------------------------------|----------|------------------|-------------------------|------------|-------|--|
| 目 <mark>考业</mark><br>添加抽取考业      | 《译标专家专业分类标准》                             |          |                  |                         |            |       |  |
| 地区                               | 专业                                       | 人数       | 专家报到时间           | 专家报到时间与地点               | 译标用时       | 操作    |  |
| 大原市                              | A040103 设计-建筑工程-结构                       | 3        | 2021-01-20 14:00 | 1月20日下午14点0分太原市高新区新岛科技园 | 下午         | 编辑删除  |  |
| と原市                              | A050202 监理·市政工程-给水排水                     | 2        | 2021-01-20 14:00 | 1月20日下午14点0分太原市高新区新岛科技园 | 下午         | 编辑 删除 |  |
| 10重单位<br>添加回避单位                  | 同等单位                                     | (盾目主管部门。 | 双唇 長 单 后 1       |                         | 操作         |       |  |
| 「同様が集団士」                         | ·法理有限事件公司                                | REFERIN  | 2212 19-112      |                         | TR IP      |       |  |
| 電爆亡发化学工1                         | 2月月 1 日本 1 日本 1 日本 1 日本 1 日本 1 日本 1 日本 1 |          |                  |                         | BHER.      |       |  |
| 「同煤炭职业技力                         | *学院                                      |          |                  |                         | 劇除         |       |  |
|                                  | R责任公司同家梁矿                                |          |                  |                         | 制除         |       |  |
| 大同煤矿集团有限                         | 事だべの得気に                                  |          |                  |                         | <b>WIR</b> |       |  |
| 大同煤矿集团有1<br>大同煤矿集团有1             | 121 IZ 22 IU 38 TU                       |          |                  |                         | 関係         |       |  |
| 大同煤矿集团有1<br>大同煤矿集团有1<br>大同煤矿集团利1 | (東正公司)第一句<br>  煤电有限公司                    |          |                  |                         | 04170      |       |  |

第一步:点击【下一步】,进入电子签章页面;

第二步:点击【企业盖章】后在【招标代理机构(盖章)】处盖章;

第三步:点击【个人盖章】后在【项目负责人(盖章)】处盖章; 第四步:点击【保存】。

山西省评标专家库管理系统自助抽取子系统-操作指引

| 阿贡在线盖章模式: 个人盖章 | 企业盖章 | 保存返回         |                  |                                          |          |         |                  |  |  |
|----------------|------|--------------|------------------|------------------------------------------|----------|---------|------------------|--|--|
| 1              | 1    | 登记表编         | <del>у</del>     | 登记表名称                                    |          | 100     |                  |  |  |
|                |      | 1. · · · * * | ☆耳切長             | #本115-492.205                            | -        |         |                  |  |  |
|                |      | 开放时间         | 2621-01-20       | 开标曲古                                     | 十回市-     | 小市区     |                  |  |  |
|                |      | 134-14       | 2021-01-20 15:0  | 0 運輸推進                                   | 大臣市。     | 小市区     |                  |  |  |
|                |      | 招标单位         | 2021 01 20 10.0  | 负责人                                      | 张三       | 电话      |                  |  |  |
|                |      | 招标代理         | ΨŢ.              | 责人                                       | 李四       | 电话      |                  |  |  |
|                |      | 监督单位         |                  | 负责人                                      | 王五       | 电话      |                  |  |  |
|                |      | 备注           |                  |                                          |          | _       |                  |  |  |
|                |      | 评委会人         | 数 5              | 项目所在地区                                   | 忻州市      | 投资额(万元) | 7600.0           |  |  |
|                |      |              |                  | 抽取专业及所                                   | 需人数      |         |                  |  |  |
|                |      | 专业           |                  | 报到时间与地。                                  | di.      |         | 人数               |  |  |
|                |      | A040103      | 设计-建筑工程-结构       | 1月20日下午<br>新岛科技园                         | 14 点 0 分 | 太原市高新区  | 3                |  |  |
|                |      | A050202      | 监理-市政工程-给水       | 非水 1月20日下午<br>新島科技団                      | 14 点 0 分 | 太原市高新区  | 2                |  |  |
|                |      | 1 1 1400     | 回)<br>東闭士方造煤石阻害( | 2.3.3.1.1.1.1.1.1.1.1.1.1.1.1.1.1.1.1.1. | 门及投标单    | 位)      |                  |  |  |
|                |      | 同煤广为         | 卫堂工业有限公司         |                                          | ~        |         |                  |  |  |
|                |      | 大同煤炭         | 民业技术学院           |                                          |          | <       |                  |  |  |
|                |      | 大同煤矿         | 集团有限责任公司同        | 家梁矿                                      |          |         |                  |  |  |
|                |      | 大同煤矿         | 集团有限责任,司煤        |                                          |          |         |                  |  |  |
|                |      | 大同煤矿         | 集团朔州煤电有限。        |                                          |          |         |                  |  |  |
|                |      | 大同煤矿         | 集团机电装备制造有[       | R Aller at                               |          |         |                  |  |  |
|                |      | 招            | 际代理机构 (蓋章)       |                                          | 項目       | 负责人〈盖章  | 生 <u>集</u><br>甲先 |  |  |
|                |      | 各注: 请        | 在登记表名称上加盖        | 四标题示意1                                   | 负责人个人    | 章.      |                  |  |  |

### 6.1.5 提交抽取登记表

打开【登记表管理】页面<sup>-</sup>>在待抽取项目操作栏点击【提交】, 提交后抽取登记表状态显示【待核验】。

| January 1000000000000000000000000000000000000                                                                                                    | 登记者        | 管理 新增抽取登记表                          | 新增邀请招标             | 自動抽取流程图                                                                                                    |                   |                                                                                                    |       |            |          |                                                                                                 |
|----------------------------------------------------------------------------------------------------|------------|-------------------------------------|--------------------|----------------------------------------------------------------------------------------------------|-------------------|----------------------------------------------------------------------------------------------------|-------|------------|----------|-------------------------------------------------------------------------------------------------|
| Bit Rest PERSIDE       Rest PERSIDE                                                                                                    |            |                                     |                    |                                                                                                    |                   |                                                                                                    |       |            |          |                                                                                                 |
| NINH 1       Stake 1       PERM 1       PERM 1                                                                                                    | 提示         | 抽取专家时间应早于专家报                        | 到时间一小时以            | E+                                                                                                    |                   |                                                                                                    |       |            |          |                                                                                                 |
| NUMBER         BODD NO.         BODD NO.         <                                                                                                    |            | Enie R                              |                    |                                                                                                    | all the design of |                                                                                                    |       | Times .    |          |                                                                                                 |
| PA     NEW     NEW <th></th> <th>项目编号:</th> <th></th> <th>堂记衣锏可:</th> <th>堂记表有称:</th> <th></th> <th></th> <th>开惊口朝:</th> <th></th> <th></th>                                                                                                    |            | 项目编号:                               |                    | 堂记衣锏可:                                                                                                    | 堂记表有称:            |                                                                                                    |       | 开惊口朝:      |          |                                                                                                 |
| 1       1       1       1       1       1       1       1       1       1       1       1       1       1       1       1       1       1       1       1       1       1       1       1       1       1       1       1       1       1       1       1       1       1       1       1       1       1       1       1       1       1       1       1       1       1       1       1       1       1       1       1       1       1       1       1       1       1       1       1       1       1       1       1       1       1       1       1       1       1       1       1       1       1       1       1       1       1       1       1       1       1       1       1       1       1       1       1       1       1       1       1       1       1       1       1       1       1       1       1       1       1       1       1       1       1       1       1       1       1       1       1       1       1       1       1       1       1       1                                                                                                          | 序号         | 项目编号                                | 登记表编号              | 登记表名称                                                                                                    |                   | 抽取终端                                                                                                    | 项目状态  | 开标日期       | 评价状态     | 操作                                                                                              |
| 2       Numerican and and a second and a second and a se       | 1          | 20040047000                         | 1                  |                                                                                                    |                   | 省终端                                                                                                    | 已盖章   | 2021-01-20 | 未评价      | 查看 编辑 翻除 预览PDF 提交 更新状态                                                                          |
| 3         1         1         1         1         1         1         1         1         1         1         1         1         1         1         1         1         1         1         1         1         1         1         1         1         1         1         1         1         1         1         1         1         1         1         1         1         1         1         1         1         1         1         1         1         1         1         1         1         1         1         1         1         1         1         1         1         1         1         1         1         1         1         1         1         1         1         1         1         1         1         1         1         1         1         1         1         1         1         1         1         1         1         1         1         1         1         1         1         1         1         1         1         1         1         1         1         1         1         1         1         1         1         1         1         1         1                                                                                                    | 2          |                                     | 4004500            |                                                                                                    | ,                 | 省终端                                                                                                    | 项目结束  | 2021-01-05 | 核验通过     | 查看 抽取过程登记;一抽取结果 项目取消 更新状态 查看评价                                                                  |
| 4       Nummer       Nummer                                                                                                    | 3          | 1                                   | 1004501            |                                                                                                    | (^^^)             | 省终端                                                                                                    | 项目结束  | 2020-12-31 | 未评价      | 查看」/續載过程登记表 抽取结果 项目取消 更新状态                                                                      |
| 5       ····································                                                                                                    | 4          |                                     | 1001500            |                                                                                                    | ·····)            | 省终端                                                                                                    | 项目结束  | 2020-12-31 | 未评价      | 查看 抽取过程登记表 抽取结果 项目取消 更新状态                                                                       |
| 6                                                                                                    | 5          |                                     |                    | 1. The second state of the second state of the |                   | 临汾市终端                                                                                                    | 项目结束  | 2020-12-29 | 未评价      | <b>查看</b>                                                                                       |
| 7       1000000000000000000000000000000000000                                                                                                    | 6          |                                     | TUEST .            |                                                                                                    |                   | 省终端                                                                                                    | 项目结束  | 2020-12-28 | 未评价      |                                                                                                 |
| 8         1         1         1         1         1         1         1         1         1         1         1         1         1         1         1         1         1         1         1         1         1         1         1         1         1         1         1         1         1         1         1         1         1         1         1         1         1         1         1         1         1         1         1         1         1         1         1         1         1         1         1         1         1         1         1         1         1         1         1         1         1         1         1         1         1         1         1         1         1         1         1         1         1         1         1         1         1         1         1         1         1         1         1         1         1         1         1         1         1         1         1         1         1         1         1         1         1         1         1         1         1         1         1         1         1         1                                                                                                    | 7          |                                     |                    |                                                                                                    |                   | 省终端                                                                                                    | 项目结束  | 2020-12-22 | 核验通过     | 查看评价                                                                                            |
| 9         Mathematical Mathematical Mathamatical Mathamatical Mathamatimedia Mathematical Mathematica | 8          |                                     |                    |                                                                                                    |                   | 省终端                                                                                                    | 项目结束  | 2020-12-21 | 核验通过     | 查看评价                                                                                            |
| 10     10     10     10     10     10     10     10     10     10     10     10     10     10     10     10     10     10     10     10     10     10     10     10     10     10     10     10     10     10     10     10     10     10     10     10     10     10     10     10     10     10     10     10     10     10     10     10     10     10     10     10     10     10     10     10     10     10     10     10     10     10     10     10     10     10     10     10     10     10     10     10     10     10     10     10     10     10     10     10     10     10     10     10     10     10     10     10     10     10     10     10     10     10     10     10     10     10     10     10     10     10     10     10     10     10     10     10     10     10     10     10     10     10     10     10     10     10     10     10     10     10     10     10     10     10     10                                                                                                        | 9          |                                     |                    | 100049401                                                                                                    | ~段                | 省终端                                                                                                    | 项目结束  | 2020-12-18 | 核验通过     | 查看评价                                                                                            |
| 보건         新常規和登记未 新電量得品样         自然抽取表現面           建示:         建示:         建示:         正         正           建示:         建元素描示         建元素描示         正         正           原時、         聖记表編号:         聖记表編号:         开标日晷:         正           月編号:         聖记表編号:         聖記表編号:         开标日晷:         正           1         日報         新報         新報         五           2         日報         日報         221-01-20         赤半的         重目: 四回: 更新状态           2         日報         日報         石         日         日 <td>10</td> <td></td> <td></td> <td>いった#1997の275311年1月1日の日、1月1日1日1日1日1日1日の1日の1日1日1日1日1日1日1日1日1日1日1日</td> <td></td> <td>临汾市终端</td> <td>项目结束</td> <td>2020-12-17</td> <td>核验通过</td> <td>查看   查看评价</td>                                                                                                    | 10         |                                     |                    | いった#1997の275311年1月1日の日、1月1日1日1日1日1日1日の1日の1日1日1日1日1日1日1日1日1日1日1日                                                                                                    |                   | 临汾市终端                                                                                                    | 项目结束  | 2020-12-17 | 核验通过     | 查看   查看评价                                                                                       |
| 序目時         登記未編号         型記未編号         型記未編号         型記         新田田         计算数本         新田田         计算数本         型目           1         6代         日約並         2021-01-20         未分         雪目1初登记表】第回 更展状态           2         6代         日約並         2021-01-20         未分         雪目1初登记者型之志, 講知事業, 原目取消, 更展状态           3         6代         6代         月日年、2020-12-31         未分         雪目1回型记者型之志, 講知事業, 原目取消, 更要状态           4         6代         6代         万日年、2020-12-31         未分         雪目1週型记程型之志, 講知事業, 原目取消, 更要状态                                                                                                    | 登记#<br>提示: | 管理 新増換取登记表<br>換取专家时间应早于专家経<br>项目编号: | 新增邀请招标<br>到时间—小时以」 | 自影独观运程图<br>L*<br>登记表编号:                                                                                                    | 登记表名称:            |                                                                                                    |       | 开标日期:      |          | ्र<br>इम्                                                                                       |
| 1         台鉄線         仲松         2021-01-20         未半价         室町170登交点 動回   更新状态           2         台鉄線         万目線束         2024-02         修道道         室町170登交点   動助城車川 万目取消   更新状态           3         台鉄線         万目線束         2020-12-31         未半价         室町130登交点   動助城車川 万目取消   更新状态           4         台鉄線         万目線束         2020-12-31         未半价         室町1歳取过電空点   動助城車川 万目取消   更新状态                                                                                                    | 序号         | 项目编号                                | 登记表编号              | 登记表名称                                                                                                    |                   | 抽取终端                                                                                                    | 项目状态  | 开标日期       | 译伯状态     | 操作                                                                                              |
| 通知機構         通知機構         通知機構         通知機構         通知機構         通知機構         通知機構         通知機構         通知機構         通知機構         通知機構         通知機構         通知機構         通知機構         通知機構         通知機構         通知機構         通知機構         通知機構         通知機構         通知機構         通用機構         通知         通用構成         通知構成         運動構成         通用構成         通知構成         通用構成         通知構成         通用構成         通知構成         通用構成         通用構成         通用構成         通用構成         通用構成         通用構成         通用構成         通用構成         通用構成         通用構成         通用構成         通用構成         通用構成         通用構成         通用構成         通用構成         通用構成         通用構成         通用         通用         通用<                                                                                                    | 1          |                                     |                    | and the second second se                                                                                                    |                   | 省终端                                                                                                    | 待核验   | 2021-01-20 | 未评价      | 查看   打印登记表   歌回   更新状态                                                                          |
|                                                                                                    | 2          | -                                   |                    |                                                                                                    |                   | 611318                                                                                                    | 「「日は車 | 20.04.05   | 核验通过     | 春香 抽動対線発記本 抽動結果 活日期活 電話炉太 森美添め                                                                  |
| 3<br>国立株 列田地米 (AUC+2-3) ホギ川 王音)無数215至21次。 無利2米川列田取用)更多所の<br>4<br>各対議 須田規来 2020-12.31 未祥川 安音(論数315至21元) (無利2米川列田取用)更多所の                                                                                                    | 3          |                                     |                    |                                                                                                    |                   | <ul> <li>(2)</li> <li>(2)</li> <li>(2)</li> <li>(3)</li> <li>(4)</li> <li>(4)</li> <li>(5)</li> <li>(5)</li> <li>(6)</li> <li>(6)</li> <li>(6)</li> <li>(6)</li> <li>(6)</li> <li>(6)</li> <li>(6)</li> <li>(6)</li> <li>(6)</li> <li>(6)</li> <li>(6)</li> <li>(6)</li> <li>(6)</li> <li>(6)</li> <li>(6)</li> <li>(6)</li> <li>(6)</li> <li>(6)</li> <li>(7)</li> <li>(7)</li></ul> | 活用结束  | 2020 12 21 | 本语的      | 二日   1000/2012 - 544   1000/00   2010/00   2017   <br>交通   1000/2012 - 1000/00   1000/00   2017 |
| 4 資産満 原目端来 2020-12-31 未评价 室書 捕取过程登记表 捕取结果 原目取消 (更新状态                                                                                                    |            |                                     |                    |                                                                                                    |                   | 10.00 km                                                                                                    | 火口加水  | 2020-12-51 | 10 FT 11 |                                                                                                 |
|                                                                                                    | 4          |                                     |                    |                                                                                                    |                   | 自经端                                                                                                    | 坝目结果  | 2020-12-31 | 未评价      | [室書] 描載以社堂记表  描載結果  项目載消   更新状态                                                                 |
| 5 區分市撲滅 项目结束 2020-12-29 未评价 室台                                                                                                    | 5          |                                     |                    |                                                                                                    |                   | 临汾市终端                                                                                                    | 项目结束  | 2020-12-29 | 未评价      | 童春                                                                                              |

### 6.1.6 撤回项目抽取申请

💿 已提交未抽取的项目可使用该功能。

第一步:打开【登记表管理】页面,在相应的待抽取项目操作栏 点击【撤回】;

第二步:在弹出的系统确认框中点击【确认】,撤回成功后项目 状态显示【尚未提交】。

| 项目编号:                                                                                                    |                                               | 登记表编号:                                                                                                    | 登记表名称:                                                                                                    |                                                                                                    |                                                                                                    | 开标日期:                                                                                                    |                                                                                                    | 画道道                                                                                                    |
|----------------------------------------------------------------------------------------------------|-----------------------------------------------|----------------------------------------------------------------------------------------------------|----------------------------------------------------------------------------------------------------|----------------------------------------------------------------------------------------------------|----------------------------------------------------------------------------------------------------|----------------------------------------------------------------------------------------------------|----------------------------------------------------------------------------------------------------|----------------------------------------------------------------------------------------------------|
| 项目编号                                                                                                    | 登记表编号                                         | 登记表名称                                                                                                    |                                                                                                    | 抽取终端                                                                                                    | 项目状态                                                                                                    | 开标日期                                                                                                    | 评价状态                                                                                                    | 操作                                                                                                    |
|                                                                                                    |                                               |                                                                                                    |                                                                                                    | 省终端                                                                                                    | 待核验                                                                                                    | 2021-03-15                                                                                                    | 未评价                                                                                                    | 查看   打印登记表   數回 隆约抽取   更新状态                                                                                                    |
|                                                                                                    |                                               |                                                                                                    |                                                                                                    | 省终端                                                                                                    | 项目小结                                                                                                    | 2021-03-15                                                                                                    | 未评价                                                                                                    | 壹香   抽取沙+空记表   抽取结果   项目取消   更新状态   补                                                                                                    |
|                                                                                                    |                                               |                                                                                                    |                                                                                                    | 省终端                                                                                                    | 已核验                                                                                                    | 2021-03-12                                                                                                    | 未评价                                                                                                    | 童香 山坂回 预约抽取 抽取专家   更新状态                                                                                                    |
|                                                                                                    |                                               |                                                                                                    | ,                                                                                                    | 省终端                                                                                                    | 项目小结                                                                                                    | 2021-03-11                                                                                                    | 未评价                                                                                                    | 至香 抽取过程登记表 抽取结果 项目取消 更新状态 详                                                                                                    |
|                                                                                                    |                                               |                                                                                                    | -)                                                                                                    | 窗终端                                                                                                    | 已核验                                                                                                    | 2021-03-09                                                                                                    | 未评价                                                                                                    | ·<br>查看 撒回 取清预约 抽取专家   更新状态                                                                                                    |
|                                                                                                    |                                               |                                                                                                    | (د                                                                                                    | 省终端                                                                                                    | 待核验                                                                                                    | 2021-03-08                                                                                                    | 未评价                                                                                                    | 查看 打印登记表 撒团 预约抽取 更新状态                                                                                                    |
|                                                                                                    |                                               |                                                                                                    |                                                                                                    | 省终端                                                                                                    | 雷改条件                                                                                                    | 2021-03-07                                                                                                    | 未评价                                                                                                    | 查看 修改条件   更新状态                                                                                                    |
|                                                                                                    |                                               |                                                                                                    |                                                                                                    | 省终端                                                                                                    | 待核验                                                                                                    | 2021-03-06                                                                                                    | 未评价                                                                                                    | 查看 打印登记表 撒团 预约抽取 更新状态                                                                                                    |
|                                                                                                    |                                               |                                                                                                    |                                                                                                    | 省终端                                                                                                    | 待核验                                                                                                    | 2021-02-28                                                                                                    | 未评价                                                                                                    | 查看 打印登记表 撒回 预约抽取 更新状态                                                                                                    |
|                                                                                                    |                                               |                                                                                                    |                                                                                                    | 省终端                                                                                                    | 需要补抽                                                                                                    | 2021-02-27                                                                                                    | 未评价                                                                                                    | 查看 抽取专家   更新状态                                                                                                    |
|                                                                                                    |                                               |                                                                                                    |                                                                                                    | 省终端                                                                                                    | 项目结束                                                                                                    | 2021-01-20                                                                                                    | 核验通过                                                                                                    | 宣誓   抽取过程登记表   抽取结果   项目取消   更新状态   3                                                                                                    |
|                                                                                                    |                                               |                                                                                                    |                                                                                                    | 100 AM 1444                                                                                                | 177 111 141 181                                                                                                    | 2021-01-05                                                                                                    | 44-10.120.141                                                                                                    | ·····································                                                                                                    |
| 14010000010000000000000000000000000000                                                                                                    | 2表 新增邀请招标                                     | 自動抽取波程图                                                                                                    |                                                                                                    | (2-45)m<br>(2-45)m<br>(2-45)m                                                                              | 项目结束                                                                                                    | 20210100                                                                                                    | 校編 週 以<br>土 1840                                                                                                    | ▲ ●                                                                                                    |
| 管理 新增油取塑设                                                                                                    | 2.表 新增邀请招标                                    | (1)時後後投票 (1)時後後投票                                                                                                    | 1997年4日 1日/2001月10日<br>第27年4日 1日<br>第27年4日 1日                                                                                                    | (20-40-1)山<br>(20-40-1)山                                                                                   | 项目结束                                                                                                    |                                                                                                    | 作短週辺                                                                                                    |                                                                                                    |
| 14040000000000000000000000000000000000                                                                                                    | 2.表 新增邀请招标                                    | (1) 時間で、発電 (1) 時間で、発電 (1) 見ていたいで、「していたい」                                                                                                    | 20000000000 T IE/20030000<br>登记表名称:                                                                                                    | 金-671世                                                                                                    | 项目殖果                                                                                                    | 2021-01-00<br>2020-42-24<br>开标日期:                                                                                                    | 作転通知                                                                                                    |                                                                                                    |
| (10)(0000)(10)(10)(10)(10)(10)(10)(10)(1                                                                                                    | 2.未 新增邀请招标<br>登记表编号                           | <ul> <li>自動換取点提問</li> <li>型之太保号:</li> <li>型之太保号:</li> <li>型之太保考:</li> </ul>                                                                                                    | www.www.internation<br>型记表名称:                                                                                                    | <b></b><br><b></b><br><b></b><br><b></b><br><b></b><br><b></b><br><b></b><br><b></b><br><b></b><br><b></b> | 项目结束<br>话日结束<br><b>项目状态</b>                                                                                                    | 2020 (1990<br>2020 (2 24<br>开标日期:<br>开标日期:                                                                                                    | 中心(10)<br>(中位)(大名)<br>(中位)(大名)                                                                                                    |                                                                                                    |
| 1000000000000000000000000000000000000                                                                                                    | 2.未 新增邀请招标<br>登记表编号                           | ◎約總有交視器 型记表編号: 型记表名称                                                                                                    | 1999年14月1日(1993年14月1日)<br>夏辺表名称:                                                                                                    | <ul> <li>         ・・・・・・・・・・・・・・・・・・・・・・・・・・・・・</li></ul>                                                  | 项目端束<br>话日结束<br><b>项目状态</b><br>尚未提交                                                                                                    | 2021 01 00<br>2020 43 34<br>开标日期:<br><b>开标日期</b><br>2021-03-15                                                                                                    | · · · · · · · · · · · · · · · · · · ·                                                                                                    | X ( 1983) (1983) (2011) (1983) (1983 |
| 1000000000000000000000000000000000000                                                                                                    | <ul> <li>(未) 新增邀请招标</li> <li>型记表编号</li> </ul> | ◎影励取決提置<br>型记素編号:<br>型记表編号:<br>型記表名称                                                                                                    | 1999年1999年11日(1993年14月19日)<br>聖記奏会称:                                                                                                    | 호선·비<br>加取核端<br>名兴尚<br>音兴说                                                                                 | 项目场束<br>场目结束<br>胸未提交<br>项目小结                                                                                                    | 2020 13 34<br>开标日期:<br>开标日期:<br>2021-03-15<br>2021-03-15                                                                                                    | (448) 10 / 10 / 10 / 10 / 10 / 10 / 10 / 10                                                                                                    |                                                                                                    |
| 2.222 新增油和量量<br>须目读号:<br>项目编号                                                                                                    | 2.未 新增量该招待<br>型记表编号                           | 国際水理編集(<br>国際水理編集)<br>: 多期水5項<br>(<br>編水長5項)                                                                                                    | 2000年11月1日<br>- 1990年11月1日<br>- 1990年11月1日<br>- 1990年11月1日<br>- 1990年11月1日<br>- 1990年11月1日<br>- 1990年11月1日<br>- 1990年11月1日<br>- 1990年11日<br>- 1990年11<br>- 1990年11<br>- 1990<br>- 1990<br>- 19 |                                                                                                    | 项目结束<br>场目结束<br>魔目状态<br>商未建交<br>项目小结<br>已核验                                                                                                    | 开标日期:<br>开标日期:<br>开存日期:<br>2021-03-15<br>2021-03-15<br>2021-03-12                                                                                                    | 快运通过<br>主证公<br><b>评价状态</b><br>未评价<br>未评价<br>未评价                                                                                                    |                                                                                                    |
| 2014/00/00/00/00/00/00/00/00/00/00/00/00/00                                                                                                    | 2.未 新增量消积杯<br>受记表编号                           | ◎影倫教文復期 ◎ 聖记永信号: 型记永信号: 型记永谷林                                                                                                    | 2010年1月1日<br>                                                                                                    |                                                                                                    | 项目场束<br>项目状态<br>尚未提交<br>项目小结<br>已核验<br>项目小结                                                                                                    | - 元年19165<br>2020-15334<br>平和日期:<br>二<br>平和日期:<br>2021-03-15<br>2021-03-15<br>2021-03-12<br>2021-03-11                                                                                                    | 快報週週<br>本iPAO<br>申請AO<br>申請AO<br>申請AO<br>申請<br>申請<br>申請<br>申請<br>申請<br>申<br>一<br>申<br>一<br>申<br>一<br>一<br>一<br>一<br>一<br>一                                                                                                    |                                                                                                    |
| 2世 新增加加量化<br>项目编号:<br>项目编号                                                                                                    | 2.未 新雪量清照标<br>型记表编号                           | ▲ お助和文成田<br>登记永信号:<br>登记永信号:<br>登记永保号:<br>登记永保号:                                                                                                    | 1999年1999月17日(1993年1994)<br>夏辺未卒称:                                                                                                    |                                                                                                    | 项目场来<br>项目状态<br>尚未提交<br>项目小结<br>已核验<br>记核验                                                                                                    | 一<br>开<br>和<br>日<br>期<br>:                                                                                                    | ····································                                                                                                    |                                                                                                    |
| 前日編号:<br>第日編号:<br>第日編号:                                                                                                    | .未 新增量清留件 型记表编号                               | () () () () () () () () () () () () () (                                                                                                    | 1999年1997年1997年1997年1997年1997年1997年1997                                                                                                    | ·<br>·<br>·<br>·<br>·<br>·<br>·<br>·<br>·<br>·<br>·<br>·<br>·<br>·<br>·<br>·<br>·<br>·<br>·                | 项目结束<br>(G = 44 m<br>有未提文<br>项目小结<br>已核验<br>行机<br>子                                                                                                    | 开标日期:<br>开标日期:                                                                                                    | · · · · · · · · · · · · · · · · · · ·                                                                                                    |                                                                                                    |
| 2.4.4.000000000000000000000000000000000                                                                                                    | 2.4 新聞重講編編<br>登记表編号                           | ●款牌取次提用<br>型记素编号:<br>型记表编号:<br>型记表编号:                                                                                                    |                                                                                                    | (中가과<br>(····································                                                              | 项目结束<br>(G G G G G G G G G G G G G G G G G G G                                                                                                     | 一                                                                                                    | (4.333)<br>本1400                                                                                                    |                                                                                                    |
| 2011年1月1日<br>2011日<br>2011<br>2011 | 2.本 新增重清加件<br>登记余编号                           | <ul> <li>○新始取文任用</li> <li>○聖之永保号:</li> <li>②定永保号:</li> <li>受记未名休</li> </ul>                                                                                                    | 型で表文件:                                                                                                    | 當時構<br>品件加                                                                                                 | 项目结束<br>(G G G G T<br>再未建文<br>项目小结<br>已核验<br>项目小结<br>目标验<br>置改条件<br>待核验                                                                                                    | 开柱日期:<br>开柱日期:<br>2021-03-15<br>2021-03-15<br>2021-03-15<br>2021-03-15<br>2021-03-15<br>2021-03-10<br>2021-03-06<br>2021-03-06<br>2021-03-06                                                                                                    | (4.4mm)<br>中語(式)<br>中語(式)<br>本語(A)<br>本語(A)<br>中語(式)<br>本語(A)<br>本語(A)<br>本<br>本<br>本<br>本<br>本<br>本<br>本<br>本<br>本<br>本<br>本<br>本<br>本                      |                                                                                                    |
| 2.2.2.2.2.2.2.2.2.2.2.2.2.2.2.2.2.2.2.                                                                                                    | 2.本 新聞意味版料<br>型記表編号                           | E對來求創成為<br>: 是對素反型<br>(約.4.5.2)<br>(約.4.5.2)<br>((1.5.5.2))<br>((1.5.5.2))<br>((1.5. | 型である様:<br>第2表条様:<br>()                                                                                                    |                                                                                                    | 项目结束<br>项目结束<br>資本理交<br>项目小塔<br>已核验<br>学核验<br>学校验<br>学校验<br>学校验                                                                                                    | 用作日期:                                                                                                    | (4.4mm)                                                                                                    |                                                                                                    |
| 2011年1日<br>第日編号<br>第日編号                                                                                                    | 2.未 新增度清阳标<br>型记录编码                           | <b>国际大学和448</b><br>: 多种水S型<br>************************************                                                                                                    | 型で表立体:<br>型で表立体:<br>」<br>」<br>」                                                                                                    | · · · · · · · · · · · · · · · · · · ·                                                                      | 周囲結束                                                                                                    | 田田10105<br>日本日期:<br>一<br>井存日期:<br>2021-03-15<br>2021-03-15<br>2021-03-15<br>2021-03-15<br>2021-03-15<br>2021-03-15<br>2021-03-05<br>2021-03-06<br>2021-03-06<br>2021-03-06<br>2021-03-06<br>2021-03-06                                                                                                    | 他就加加上<br>非远心<br>一 钟翰铁态<br>未评的<br>未评的<br>未评的<br>未评的<br>未评的<br>未评的<br>未评的<br>未评的                                                                                                    |                                                                                                    |
| 第四項令:<br>第回項令:<br>第回項令:                                                                                                    | 2.未 斜雪道清照時<br>夏之未帰号                           | ▲ お助取火曜田 ● 型记永端号: [ ● 型记永端号: [ ● 型记永端号: [                                                                                                    | 型で表示ない。<br>型で表示称:<br>()<br>)                                                                                                    |                                                                                                    | ※目域来<br>第日次本<br>前未提文<br>项目小域<br>己核验<br>第日小域<br>己核验<br>常長<br>校<br>条件<br>特核验<br>修核验<br>修成<br>算<br>子<br>修成<br>第<br>目<br>の<br>選<br>の<br>の<br>の<br>の<br>の<br>の<br>の<br>の<br>の<br>の<br>の<br>の<br>の<br>の<br>の<br>の<br>の | 田田の65     田田の65     田の65     田田の65     田の65      田の65      田の65      田の65      田の65      田の65      田の65      田の65      田の65      田の65      田の65      田の65      田の65      田の65      田の65      田の65      田の65      田の65      田の65      田の65      田の65      田の65      田の65      田の65      田の65       田の65      田の65      田の65      田の65      田の65      田の65       田の65      田の65      田の65      田の65      田の65      田の65      田の65      田の65      田の65      田の65      田の65      田の65      田の65      田の65      田の65      田の65      田の65    | <ul> <li>(Kama)</li> <li>(Kama)</li></ul> |                                                                                                    |
| 2 <b>61449</b><br>1914年 :<br>1                                                                                                    | 2.4. 新聞劇演編時<br>型記念編号                          | 2万多大学研究目           2万多大学研究目           201           201           201                                                                                                    | 1999年11日(1999年11日)<br>「日本の日本の日本の日本の日本の日本の日本の日本の日本の日本の日本の日本の日本の日                                                                                                    |                                                                                                    | 项目结束<br>项目状态<br>黄木理文<br>项目小语<br>已核验<br>学核验<br>学校验<br>学校验<br>学校验<br>学校验<br>学校验<br>资目结束<br>资料编<br>项目成束                                                                                                    | 田田10105     田田10105     田田10105     田田1015     田田11     田田11     田11     田11      11     田11     田11     田11     田11     田11     田11     田11      田11      田11      田11      田11      田11      田11      田11      田11      田11      田11      田11      田11      田11      田11      田11      田11      田11      田11      田11      田11      田11      田11      田11      田1      田11      田11      田1      田11      田11      田11 | 他就加加<br>非正心<br>学校状态<br>未详好的<br>未详好的<br>未详好的<br>未详好的<br>未详好的<br>未详好的<br>一<br>来说你的<br>就通道过                                                                                                    |                                                                                                    |

### 6.2 抽取专家

 ・ 抽取专家的发起提供预约抽取和手动抽取两种形式,使用人自行选择。

专家确认参加评标活动后请假的,系统自动补充抽取,补充 抽取过程中如需修改条件,系统自动提示,同时给该项目抽取登记表 所填的招标人或其委托的代理机构联系人发送提示短信;使用人需及 时关注。

.

### 6.2.1 抽取专家(预约)

●选择预约抽取功能的项目,在预约成功后,到达预约时间系统自动开始抽取专家,抽取过程中如遇需改条件的情况,系统给该项目抽取登记表所填的代理机构联系人发送提示短信,联系人收到短信后应及时修改抽取条件,以免耽误评标活动正常进行。

◎ 预约成功后,在未到达预约时间前可对本次预约进行取消。

第一步:打开【登记表管理】页面,在相应的待抽取项目操作栏 点击【预约抽取】;

第二步:选择预约抽取时间后点击【预约】按钮;

第三步:申请表列表显示【取消预约】按钮说明预约成功;

第四步:点击【取消预约】可以查看预约的抽取时间。

| 项目编号:         | 登记表编号:                                                                                                    | 登记表名称: |      |      | 开标日期:      |      | 查询                                |
|---------------|----------------------------------------------------------------------------------------------------|--------|------|------|------------|------|-----------------------------------|
| 马 项目编号        | 登记表编号 登记表名称                                                                                                    |        | 抽取终端 | 项目状态 | 开标日期       | 评价状态 | 發作                                |
|               | the second second second second second second second second second second second second second second second se                                                                                                    |        | 省终端  | 待核验  | 2021-03-15 | 未评价  | 查看   打印登记表   數回 <u>预约抽取</u> 更新状态  |
|               | and the second second se |        | 省终端  | 项目小结 | 2021-03-15 | 未评价  | 查看 抽取过程登记; 抽取结果 项目取消 更新状态 评价专     |
|               |                                                                                                    |        | 省终端  | 已核验  | 2021-03-12 | 未评价  | 查看 戲回 预 /抽取 抽取专家   更新状态           |
|               |                                                                                                    |        | 省终端  | 项目小结 | 2021-03-11 | 未评价  | 查看 」如取过程登记表 抽取结果 项目取消 更新状态 评价专    |
|               |                                                                                                    |        | 省终端  | 已核验  | 2021-03-09 | 未评价  | 重香   數回 取消预约 抽取考察   更新状态          |
|               |                                                                                                    |        | 省终端  | 待核验  | 2021-03-08 | 未评价  | 查看   打印登记表   撒回 预约抽取   更新状态       |
|               |                                                                                                    |        | 省终端  | 需改条件 | 2021-03-07 | 素评价  | 查看 修改条件   更新状态                    |
|               |                                                                                                    |        | 省终端  | 待核验  | 2021-03-06 | 未评价  | 查看   打印登记表   撒田 预约抽取   更新状态       |
|               |                                                                                                    | ,      | 省终端  | 待核验  | 2021-02-28 | 未评价  | 查看   打印登记表   撒回 预约抽取   更新状态       |
|               |                                                                                                    |        | 省终端  | 需要补抽 | 2021-02-27 | 未评价  | 查看 抽戰专家   更新状态                    |
|               |                                                                                                    |        | 省终端  | 项目结束 | 2021-01-20 | 核验通过 | 查看 抽取过程登记表 抽取结果 项目取消 更新状态 查看评     |
|               |                                                                                                    |        | 省终端  | 项目结束 | 2021-01-05 | 核验通过 | 查看 抽取过程登记表 抽取结果 项目取消 更新状态 查看评     |
|               | the second second second second second second second second second second second second second second second se                                                                                                    |        | 省终端  | 项目结束 | 2020-12-31 | 未评价  | 查看   抽取过程登记表   抽取结果   项目取消   更新状态 |
| 约抽取<br>登记表编号: |                                                                                                    |        |      |      |            |      |                                   |
| 登记表名称:        | the second second second second                                                                                                    |        |      |      |            |      |                                   |
| 评标时间:         | 2021-03-15 14:00                                                                                                    |        |      |      |            |      |                                   |
| 预约抽取时间:       | 2021-03-15 13:00                                                                                                    |        |      |      |            |      |                                   |
|               |                                                                                                    |        |      |      |            |      |                                   |

| 登记录  | 管理 新增抽取登记表 | 新增邀请招标        | 自動抽取流程图                                                                                                    |                    |          |               |                    |                                          |
|------|------------|---------------|----------------------------------------------------------------------------------------------------|--------------------|----------|---------------|--------------------|------------------------------------------|
|      |            |               |                                                                                                    |                    |          |               |                    |                                          |
|      | 项目编号:      |               | 登记表编号: 登记表名称                                                                                                    |                    |          | 开标日期:         |                    |                                          |
| et a | 4 Dié D    | 25.23.4.00.0  | 2617 de de de                                                                                                    | Ada yaya dite bala | (Seath-A | with the line | Sec. 45.4 (b) also |                                          |
| 所写   | 現目第5       | 图 9G 30 30 mm | 9.P. # 2.0                                                                                                    | 300 A(C3C196       | 项目供给     | 并你口閒          | 1F016146           | 48(1)-                                   |
| 1    |            |               | · · · · · · · · · · · · · · · · · · ·                                                                                                    | 省终端                | 待核验      | 2021-03-15    | 未评价                | 查看   打印登记表   撤回 取清预约 更新状态                |
| 2    |            |               |                                                                                                    | 宿终端                | 项目小结     | 2021-03-15    | 未评价                | 查看   抽取过程登记云   抽取结果   项目取消   更新状态   评价专家 |
| 3    |            |               |                                                                                                    | 省终端                | 已核验      | 2021-03-12    | 未评价                | 查看 數四 派的抽取 抽取专家   更新状态                   |
| 4    |            |               |                                                                                                    | 省终端                | 项目小结     | 2021-03-11    | 未评价                | 西日 抽取过程登记表   抽取结果   项目取消   更新状态   评价专家   |
| 5    |            |               |                                                                                                    | 省终端                | 已核验      | 2021-03-09    | 未评价                | 查看 數回 取消预约 抽取专家   更質状态                   |
| 6    |            |               |                                                                                                    | 省终端                | 待核验      | 2021-03-08    | 未评价                | 查看 打印登记表 撒团 预约抽取 更新状态                    |
| 7    | 1          |               |                                                                                                    | 省终端                | 盡改条件     | 2021-03-07    | 未评价                | 查看 修改条件   更新状态                           |
| 8    |            |               | and the second second se                                                                                                    | 省终端                | 待核验      | 2021-03-06    | 未评价                | 查看 打印登记表 撒田 预约抽取 更新状态                    |
| 9    |            |               | and the second second sec | 省终端                | 待核验      | 2021-02-28    | 未评价                | 宣誓   打印登记表   撤回 预约抽取   更新状态              |
| 10   |            |               | And the second second second second                                                                                                    | 省终端                | 需要补抽     | 2021-02-27    | 未评价                | 查看 抽戰专家   更新状态                           |
| 11   |            |               |                                                                                                    | 省终端                | 项目结束     | 2021-01-20    | 核验通过               | 查看   抽取过程登记表   抽取结果   项目取消   更新状态   查看评价 |

### 6.2.2 抽取专家(手动)

选择手动抽取的项目,在项目抽取登记表核验通过后,可按
 要求自行选择时间发起抽取专家,抽取过程中系统自动刷新项目状态。

第一步:打开【登记表管理】页面,在相应的待抽取项目操作栏 点击【抽取专家】;

第二步:在抽取页面按"任意键"进行抽取,如暂时不进行抽取点击【取消】按钮。

|       | 家报到时间一小时以上。 |        |                   |       |            |            |      |                                       |
|-------|-------------|--------|-------------------|-------|------------|------------|------|---------------------------------------|
| 项目编号: |             | 登记表编号: | 登记表名称:            |       |            | 开标日期:      |      | 宣道                                    |
| 项目编号  | 登记表编号 登记    | 表名称    |                   | 抽取终端  | 项目状态       | 开标日期       | 评价状态 |                                       |
|       |             |        |                   | 省终端   | 已核验        | 2021-01-20 | 未评价  | 查看 抽取专家   更新状态                        |
|       |             |        |                   | 省终端   | 项目结束       | 2021-01-05 | 核验通过 | 壹香   抽取过程登记表   抽取结果   项目取消   更新状态   3 |
|       |             |        |                   | 省终端   | 项目结束       | 2020-12-31 | 未评价  | 查看   抽取过程登记表   抽取结果   项目取消   更新状态     |
|       |             |        |                   | 省终端   | 项目结束       | 2020-12-31 | 未评价  | 查看   抽取过程登记表   抽取结果   项目取消   更新状态     |
|       |             |        |                   | 临汾市终端 | 项目结束       | 2020-12-29 | 未评价  | <b>宣告</b>                             |
|       |             |        | 190<br>215<br>356 | 3     | 2 1<br>4 7 |            |      |                                       |

14 / 24

### 6.2.3 修改评标报到时间

第一步:打开【登记表管理】界面点击【修改条件】;

第二步:点击【编辑】,根据操作要求调整专家评标报到时间;

第三步:点击【确定】,完成修改后点击【提交】;

第四步:登记表状态为【需要补抽】,点击【抽取专家】。

只需修改评标报到时间,其他字段保持不变。

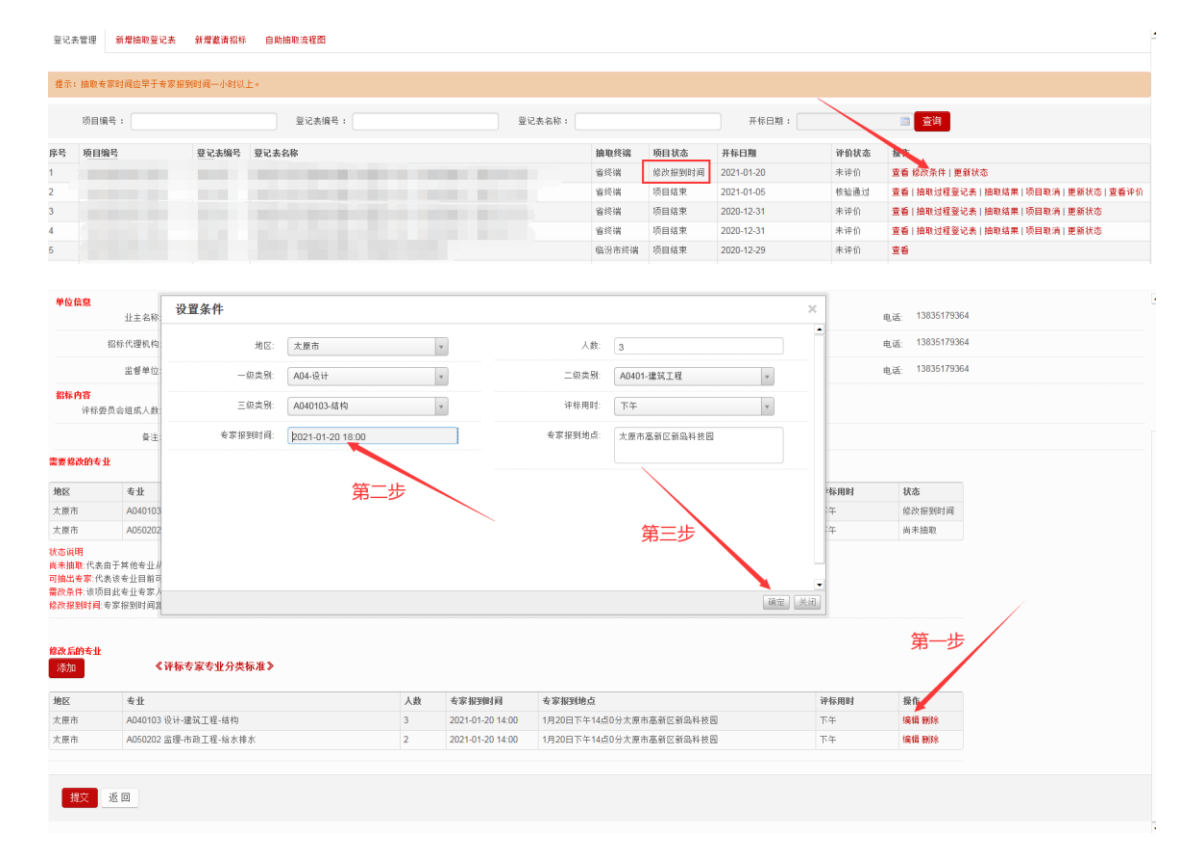

| 单位信息                                                                                             |                                 |                                                                                                    |                                                                                                    |                                                                                                    |                                                                                      |                                                                                                    |
|--------------------------------------------------------------------------------------------------|---------------------------------|----------------------------------------------------------------------------------------------------|----------------------------------------------------------------------------------------------------|----------------------------------------------------------------------------------------------------|--------------------------------------------------------------------------------------|----------------------------------------------------------------------------------------------------|
|                                                                                                  | 小主发彩                            |                                                                                                    | 命憲人                                                                                                    | 张三                                                                                                    |                                                                                      | 电话                                                                                                    |
|                                                                                                  |                                 |                                                                                                    | 0.001                                                                                                    | 李丽                                                                                                    |                                                                                      | 4 4<br>9 4                                                                                                    |
| 3                                                                                                | 3标代理机构:                         |                                                                                                    | 负责人                                                                                                    | *¤                                                                                                    |                                                                                      | 电店:                                                                                                    |
|                                                                                                  | 當香单位:                           |                                                                                                    | 负责人                                                                                                    | 王五                                                                                                    |                                                                                      | 电话:                                                                                                    |
| <b>招标内容</b><br>评标委员                                                                              | 1.会组成人数: 5                      |                                                                                                    |                                                                                                    | 项目或标段投资总额(万元): 7600                                                                                                    |                                                                                      |                                                                                                    |
|                                                                                                  | 黄注:                             |                                                                                                    |                                                                                                    |                                                                                                    |                                                                                      |                                                                                                    |
| 需要修改的专业                                                                                          |                                 |                                                                                                    |                                                                                                    |                                                                                                    |                                                                                      |                                                                                                    |
|                                                                                                  |                                 |                                                                                                    |                                                                                                    |                                                                                                    |                                                                                      | 48-44                                                                                                    |
| 地区                                                                                               | 专业                              | 人数                                                                                                    | 专家报到时间                                                                                                    | 专家报到地点                                                                                                    | 评标用时                                                                                 | 61.451                                                                                                    |
| <b>地区</b><br>太原市                                                                                 | <b>专业</b><br>A040103 设计-建筑工程-结构 | 人数<br>3                                                                                                    | 专家报到时间<br>2021-01-20 14:00                                                                                                    | 专家报到地点<br>1月20日下午14点0分太原市高新区新岛科技团                                                                                                    | 译标用时<br>下午                                                                           | 修改报到时间                                                                                                    |
| 地区<br>太原市<br>太原市<br>太原市<br>秋态识明<br>尚未抽取:代表由                                                      |                                 | 人数<br>3<br>2<br>2<br>2<br>2                                                                                                    | <ul> <li>专家报到时间</li> <li>2021-01-20 14:00</li> <li>2021-01-20 14:00</li> <li>2021-01-20 14:00</li> <li>記不能抽取出专家,可能</li> </ul>                                                                                                    | 专家課題地位<br>1月20日下午14点0分大原市高新区新岛科地因<br>1月20日下午14点0分大原市高新区新岛科地因<br>不检测,如有特殊信况也可以提出为其他专业。                                                                                      | <b>译标用时</b><br>下午<br>下午                                                              | 修改报到时间<br>尚未抽取                                                                                                    |
| 地区<br>太原市<br>太原市<br>法态说明<br>真未抽取代表由<br>司编出专家代表<br>同编出专家代表<br>修改报到时间:专<br>修改系的专业<br>添加            |                                 | 人数         3         2           P出证未进行抽题。不确确<br>的發展兒也可以够改为其何         不确确         7         10                                                                                                    | <ul> <li>本家报到时间</li> <li>2021-01-2014-00</li> <li>2021-01-2014-00</li> <li>2021-01-20</li></ul>                                                                                                    | 专家提供地位<br>1月20日下午14点0分大带市高等区部品料新回<br>1月20日下午14点0分大带市高等区部品料新回<br>1月20日下午14点0分大带市高等区部品料新回<br>不成款,加肉种种情况也可以成款为其他专业。                                                           | <b>時時時</b><br>テキ<br>テキ                                                               | (Kas<br>修改指型(时间<br>尚未抽取                                                                                                    |
| 地区<br>太原市<br>太原市<br>状态调明<br>尚未加和代表由<br>雪論出考察代表<br>探教保护。该项目<br>修改后的专业<br>添加                       |                                 | 人数     3     2     7     计让还未进行抽题,不确定     分類     研究已可以起放为其们     中小时初     市政     市政     市成     市政     市政 | <b>名茶 仮想時间</b><br>2021-01-20 14:00<br>2021-01-20 14:00<br>2021-01-20<br>2021-01-20<br>2021-00-20<br>2021-00<br>2021-00-20<br>2021-00<br>2021-00-20<br>2021-00<br>20210 | ◆変類領域立<br>1月20日下午14点0分大振市高幅区能品料表回<br>1月20日下午14点0分大振市高幅区能品料表回<br>不信法。加肉种异情况也可以信款为其他专业。                                                                                      | <b>译称周期</b><br>下子<br>下子                                                              | (A/S)<br>信次提到时间<br>尚未換取                                                                                                    |
| 地区<br>太原市<br>太原市<br>林志识明<br>尚未抽乱代表击<br>常欲条件:谈项目<br>博然大张列时间:专<br>修改后的专业<br>参加<br>地区<br>大原市        |                                 | 人数         3           2         2           2         2           2         2           3         3           3         2           3         3           3         2           3         3           3         3           3         3           3         3           3         3                                                                                                    |                                                                                                    | 专家提供地点<br>1月20日下午14点0分大家市高幅区被品料被回<br>1月20日下午14点0分大家市高幅区被品料被回<br>不成款,加肉种排爆化也可以成款为其他会让。           希望就代表点           ●客報授物点           1日20日下午14点0分大家市高幅区和品料                    | <b>译标测时</b><br>下午<br>下午<br>下午                                                        | <ul> <li>(A/A)</li> <li>(A/A)</li> <li< td=""></li<></ul> |
| 地区<br>太原市<br>太原市<br>大志调明<br>(表加明)<br>(表示)<br>(表示)<br>(表示)<br>(表示)<br>(表示)<br>(表示)<br>(表示)<br>(表示 |                                 | 人数         3         2           2         2         2         3         3           3         2         3         3         3           3         5         5         5         5         5         5         5         5         5         5         5         5         5         5         5         5         5         5         5         5         5         5         5         5         5         5         5         5         5         5         5         5         5         5         5         5         5         5         5         5         5         5         5         5         5         5         5         5         5         5         5         5         5         5         5         5         5         5         5         5         5         5         5         5         5         5         5         5         5         5         5         5         5         5         5         5         5         5         5         5         5         5         5         5         5         5         5         5         5         5                                                                                                    | ◆求知時時<br>2021-01-2014:00<br>2021-01-2014:00<br>2021-01-2014:00<br>2021-01-2014:00<br>2021-01-2014:00<br>2021-01-2018:00<br>2021-01-2018:00                                                                                                    | 全要接到地点<br>1月20日下午14点0分大面市高幅区部品料被回<br>1月20日下午14点0分大面市高幅区部品料被回<br>不確認。加肉特殊情况也可以提起为其他者让。           考察接到地点           1月20日下午16点0分大面市高端区部品料按回           1月20日下午16点0分大面市高端区部品料按回 | 神師明明           下午           下午           神師明明           下午           下午           下午 | <ul> <li>(AS</li> <li>(合次提到时间<br/>尚未抽取</li> <li>(合介提到时间)</li> <li>(合介提到时间)</li> <li>(合介提到时间)</li> <li>(合介提到)</li> <li>(合介担)</li> <li>(合介担)</li> <li>(</li></ul>    |

#### 6.2.4 修改抽取条件

第一步:在【登记表管理】页面点击【修改条件】,进入编辑页面;

第二步:找到状态为【需改条件】的抽取条件,点击【编辑】,调 整专家专业或地区后,点击【确定】;

第三步:抽取条件全部修改完成后点击【提交】;

第四步:登记表状态为【需要补抽】,点击【抽取专家】。

只需对状态为【需改条件】的抽取条件进行修改,其他字段 保持不变。

| 登记# | 管理 新增抽取登记表                                                            | 新增邀请招标 | 自動抽取法程图                                                                                                    |     |        |     |            |      |                                         |  |  |
|-----|-----------------------------------------------------------------------|--------|----------------------------------------------------------------------------------------------------|-----|--------|-----|------------|------|-----------------------------------------|--|--|
|     |                                                                       |        |                                                                                                    |     |        |     |            |      |                                         |  |  |
| 提示: | 宗: 論和專家封賴直擊子有家務到到兩一小朝以上。                                              |        |                                                                                                    |     |        |     |            |      |                                         |  |  |
|     | 项目编号: 登记未编号: 至纪末编号: 开谷日期: 2 2 3 4 4 4 4 5 5 5 5 5 5 5 5 5 5 5 5 5 5 5 |        |                                                                                                    |     |        |     |            |      |                                         |  |  |
| 序号  | 项目编号                                                                  | 登记表编号  | 登记表名称                                                                                                    | 抽取药 | ·靖 项目状 | あーチ | 开标日期       | 评价状态 | 投行                                      |  |  |
| 1   |                                                                       |        |                                                                                                    | 省终端 | 靈改条    | 件 2 | 2021-01-20 | 未评价  | 查看 <u>检改条件</u>   更新状态                   |  |  |
| 2   |                                                                       |        |                                                                                                    | 省终端 | 项目结    | 束 2 | 2021-01-05 | 核验通过 | 查看  抽取过程登记表   抽取结果   项目取消   更新状态   查看评价 |  |  |
| 3   |                                                                       |        | and the second second se | 省终端 | 项目结    | 束 2 | 2020-12-31 | 未评价  | 查看 抽取过程登记表 抽取结果 项目取消 更新状态               |  |  |
| 4   | 4 名线端 项目结束 2020-12-31 未评价 <b>室岳   抽取过程登记表   抽取结果   项目取消   更新状态</b>    |        |                                                                                                    |     |        |     |            |      |                                         |  |  |
| 5   |                                                                       |        |                                                                                                    | 临汾市 | 终端 项目结 | 束 2 | 2020-12-29 | 未评价  | 立名                                      |  |  |

|                                                                                                    | 业主名称: 静乐县                                                                                                    | ·供质并及胃膜公司                   |                  |      |                           | C 36-                            |             |                            | еда. 10000111        | 1304 |  |
|----------------------------------------------------------------------------------------------------|----------------------------------------------------------------------------------------------------|-----------------------------|------------------|------|---------------------------|----------------------------------|-------------|----------------------------|----------------------|------|--|
| 1                                                                                                    | 招标代理机构: 山西                                                                                                    | 设置条件                        |                  |      |                           |                                  |             | ×                          | 电话: 13835179         | 364  |  |
|                                                                                                    | 监督单位: 静乐                                                                                                    | 地区:                         | 太原市              |      | v                         | 人數:                              | 3           |                            | 电话: 13835179         | 3364 |  |
| <b>标内容</b><br>评标委/                                                                                                    | 员会组成人数: 5                                                                                                    | 一級典別:                       | A04-设计           |      | v                         | 二级类别:                            | A0401-建筑工程  | v                          |                      |      |  |
|                                                                                                    | 备注:                                                                                                    | 三级类别:                       | AD40103-结构       |      | v                         | 评标用时:                            | 下午          | v                          |                      |      |  |
| 修改的专业                                                                                                    | Ł                                                                                                    | 专家报到时间:                     | 2021-01-20 18:00 | 步,调  | 整专业                       | 专家报到地点:                          | 太原市高新区新岛科技园 |                            |                      |      |  |
| ×                                                                                                    | 专业                                                                                                    |                             |                  |      |                           |                                  |             |                            | 状态                   |      |  |
| ar the                                                                                                    |                                                                                                    |                             |                  |      |                           |                                  |             |                            | 雷改条件                 |      |  |
| W.UD                                                                                                    | A040103 设计-ن属                                                                                                    |                             |                  |      |                           |                                  |             |                            |                      |      |  |
| .R.m<br>:原市<br>恋说明<br>表抽取:代表由                                                                                                    | A040103 设计-建<br>A050202 监理-市<br>由于其他专业从专家库。                                                                        |                             |                  |      |                           |                                  | 第三步         |                            | 尚未抽取                 | 1    |  |
| (m<br>)<br>(市<br>)<br>)<br>)<br>)<br>)<br>(市<br>)<br>)<br>)<br>(市<br>)<br>)<br>)<br>)<br>(市<br>)<br>)<br>)<br>(市<br>)<br>)<br>(市<br>)<br>)<br>(市<br>)<br>)<br>(市<br>)<br>)<br>(市<br>)<br>)<br>(市<br>)<br>)<br>)<br>(市<br>)<br>)<br>(市<br>)<br>)<br>)<br>(市<br>)<br>)<br>)<br>(市<br>)<br>)<br>(市<br>)<br>)<br>(古<br>)<br>)<br>(古<br>)<br>)<br>(古<br>)<br>(古 | AD40103 设计-编<br>AD50202 监理-市<br>市于其他专业从专家库中<br>协议专业目前可以从专<br>和大学工专家人数不满<br>定家报到时间距当前抽                              |                             |                  |      |                           |                                  | 第三步         |                            | 尚未抽取                 | 1    |  |
| 前市<br>  涼明<br>  油敷:代表由<br>    ☆ 俳: 该项目<br>    探到时间: 考                                                                                                    | AD40103 设计编<br>AD50202 當理市<br>市于其他专业从专家库<br>该专业目前可以从专了<br>自此专业专家人款不满了<br>家报到时间距当前抽题                                |                             |                  |      |                           |                                  | 第三步         | ·<br>御室 美田                 | 尚未抽取                 | 1    |  |
| Km<br>(新<br>)                                                                                                    | AD40103 设计-編<br>AD50202 温暖-市<br>由于其他专业人专家席。<br>法语专业目前可以从专<br>3.此专业专家人数不高计<br>家 探到时间距当前抽题                           | 又专业分类标准 ≫                   |                  |      |                           |                                  | 第三步         | ■<br>補定 美祖                 | 尚未搶取                 | 第一步  |  |
| 很加<br>東市<br>減期<br>加田<br>大素曲<br>取<br>代表曲<br>和田<br>大素<br>大<br>表<br>の                                                                                                    | A040103 901-13<br>A050202 温暖市<br>出于其他专业从专家厚。<br>減多止目前可以从专方<br>深保到时间距当前曲<br>《评标委』<br>委集                             | 安专业分类标准》                    |                  | 人数   | 专家报题到词                    | 专家振到地点                           | 第三步         | ·<br>融宝 美追<br>神祭用財         | 尚未迫取                 | 第一步  |  |
| 原 <sup>市</sup><br>原市<br>bi说明<br>特加取代表表<br>能出考定该规则时间,考<br>数据到时间,考<br><b>次后的专业</b><br><u>5</u> 加<br>区<br>原市                                                                                                    | Add0103 만가급<br>A050202 當是市<br>4050202 當是市<br>支援者並且从希客課。<br>支援者並至上第人約不高<br>家保制时间距当前抽<br>名項称委2<br>者並<br>Add0103 设计違因 | <b>文专业分类标准&gt;</b><br>工程-结构 |                  | 入款 3 | 专家振動詞<br>2021-01-20 18:00 | <b>专家报驶地点</b><br>1月20日下午18.60分大男 | 第三步         | •<br>風美 (空島)<br>時時時候<br>千丁 | 尚未益取<br>嚴負<br>編編 数5余 | 第一步  |  |

### 6.2.5 打印抽取过程登记表

项目抽取完成后,打开【登记表管理】页面,点击【抽取过程登记表】,点击【打印】。

| 登记表 | 管理 新增抽取登记  | 表 新增邀请招标  | 自動抽取流程图                                                                                                    |                |       |      |            |      |                                |
|-----|------------|-----------|----------------------------------------------------------------------------------------------------|----------------|-------|------|------------|------|--------------------------------|
|     |            |           |                                                                                                    |                |       |      |            |      |                                |
| 提示: | 抽取专家时间应早于专 | 家报到时间一小时以 | £+                                                                                                    |                |       |      |            |      |                                |
|     | 项目编号:      |           | 登记表编号:                                                                                                    | 登记表名称:         |       |      | 开标日期:      |      | □□ <b>查</b> 询                  |
| 序号  | 项目编号       | 登记表编号     | 登记表名称                                                                                                    |                | 抽取终端  | 项目状态 | 开标日期       | 评价状态 | 5 m                            |
| 1   |            |           | A REPORT OF A REPORT OF A                                                                                                    |                | 省终端   | 抽取完毕 | 2021-01-20 | 未评价  | 查看 抽取过程登记表 抽取结果 项目取消 更新状态 补抽   |
| 2   |            |           | a second second second second second                                                                                                    |                | 省终端   | 项目结束 | 2021-01-05 | 核验通过 | 查看 抽取过程登记表 抽取结果 项目取消 更新状态 查看评价 |
| 3   |            |           |                                                                                                    |                | 省终端   | 项目结束 | 2020-12-31 | 未评价  | 查看 抽取过程登记表 抽取结果 项目取消 更新状态      |
| 4   |            |           | a second second second second                                                                                                    |                | 省终端   | 项目结束 | 2020-12-31 | 未评价  | 查看 抽取过程登记表 抽取结果 项目取消 更新状态      |
| 5   |            | 1000      |                                                                                                    |                | 临汾市终端 | 项目结束 | 2020-12-29 | 未评价  | 宣告                             |
|     |            |           | and the second second se | and the second |       |      |            |      |                                |

| <u>†TED</u> |                     |                     |            |       |           |            |       |      |
|-------------|---------------------|---------------------|------------|-------|-----------|------------|-------|------|
|             |                     |                     |            |       |           |            |       |      |
|             | 评标专                 | 家自思                 | 切抽取        | 过     | 程登证       | 己表         |       |      |
|             | 编号                  | 打                   | 「印时间:2     | 2021. | -01-21 11 | :07:36     |       |      |
| 申请表编号:      |                     | 申请表名称               |            |       |           |            |       |      |
| 核验终端:       | 省终端                 |                     | 抽取日期       | 3:    | 2         | 2021-01-21 | 10:59 | :29  |
| 业主单位:       |                     | 负责人:                | 张三         |       | E         | 电话:        |       |      |
| 招标代理机构:     |                     | 负责人:                | 李四         |       | E         | 电话:        |       |      |
| 监督单位:       |                     | 监督 <mark>人</mark> : | 王五         |       | E         | 电话:        |       |      |
|             |                     |                     | 抽取过程       |       |           |            |       |      |
| 序号:         | 抽取                  | 时间                  |            | 抽     | 出人数:      | 确定出席       | 人数    | 缺席人数 |
| 第1次抽取       | 2021-01-2           | 20 16:31:20         |            |       | 5         | 0          |       | 5    |
| 第2次抽取       | 2021-01-2           | 20 16:41:50         |            |       | 5         | 0          |       | 5    |
| 第3次抽取       | 2021-01-2           | 21 11:00:00         |            |       | 5         | 5          |       | 0    |
|             |                     |                     | 抽取结果       |       |           |            |       |      |
| 专家验证码       | 226782; 1072888; 22 | 269445; 716         | 51585; 233 | 5898  | ;         |            |       |      |
| 备注          |                     |                     |            |       |           |            |       |      |
| 业主单位代表      |                     |                     | 电话         |       |           |            |       |      |
| 代理机构代表      |                     |                     | 电话         |       |           |            |       |      |
| 监督人         |                     |                     | 电话         |       |           |            |       |      |

#### 6.2.6 查看抽取结果和打印评标专家抽取结果通知单

到达评标时间后,打开【登记表管理】页面,点击【抽取结果】 查看专家名单;使用人需打印专家抽取结果通知单的,点击【打印】。

| 登记 | 记去管理 新聞論和聖记表 新聞童術局杯 自動論和法程图 |       |                                                                                                    |       |      |            |      |                                          |  |  |
|----|-----------------------------|-------|----------------------------------------------------------------------------------------------------|-------|------|------------|------|------------------------------------------|--|--|
| 提示 | F示: 编取电雾时间应用于电雾度到时间一小时以上。   |       |                                                                                                    |       |      |            |      |                                          |  |  |
|    | 项目编号:                       |       | 登记未编号: 登记未编号:                                                                                                  |       |      | 开标曰期:      |      | (1) 查询                                   |  |  |
| 序号 | 项目编号                        | 登记表编号 | 登记卖名称                                                                                                    | 抽取终端  | 项目状态 | 开标日期       | 评价状态 | 發作                                       |  |  |
| 1  |                             |       |                                                                                                    | 省终端   | 项目小结 | 2021-01-20 | 未评价  | 查看 抽取过程登记表 抽取结果 项目取消 更新状态 评价专家           |  |  |
| 2  |                             |       |                                                                                                    | 省终端   | 项目结束 | 2021-01-05 | 核验通过 | 查看   抽取过程登记表   抽取结果   项目取消   更新状态   查看评价 |  |  |
| 3  |                             |       |                                                                                                    | 省终端   | 项目结束 | 2020-12-31 | 未评价  | 查看 抽取过程登记表 抽取结果 项目取消 更新状态                |  |  |
| 4  |                             |       | the second second second second second second second second second second second second second second second s | 省终端   | 项目结束 | 2020-12-31 | 未评价  | 查看 抽取过程登记表 抽取结果 项目取消 更新状态                |  |  |
| 5  | -                           |       |                                                                                                    | 临汾市终端 | 项目结束 | 2020-12-29 | 未评价  | 立名                                       |  |  |

|                  |                 | 词                  | 际专家              | 家扣         | 11111111111111111111111111111111111111 | 通知 | 单                                      |                                |
|------------------|-----------------|--------------------|------------------|------------|----------------------------------------|----|----------------------------------------|--------------------------------|
| 申请表编号            |                 |                    | 申请表名称            | k:         |                                        |    |                                        |                                |
| 核验终端:            | 省终端             |                    | 抽取日期:            |            | +-                                     |    |                                        |                                |
| 业主单位:            | 100             |                    | 负责人:             |            | 张三                                     |    | 电话:                                    |                                |
| 招标代理机<br>构:      | 1               |                    | 负责人:             |            | 李四                                     |    | 电话:                                    |                                |
| 监督单位:            |                 |                    | 监督人:             |            | 王五                                     |    | 电话:                                    |                                |
|                  |                 |                    | •                | ţ          | 曲取结果                                   |    | •                                      |                                |
| 验证码              | 姓名              | 身份证                | 正号               | 性别         | 单位                                     | 地区 | 专家级别                                   | 专业                             |
| 226782           |                 |                    | _                |            |                                        |    | 1.000                                  |                                |
| 1072888          |                 |                    |                  |            |                                        |    | 1000                                   |                                |
| 7161585          |                 |                    |                  |            |                                        |    |                                        |                                |
| 2269445          |                 |                    | -                |            |                                        |    | (and                                   |                                |
| 2335898          |                 |                    |                  | I I.       |                                        |    | · ···································· |                                |
| 1、到达评标<br>2、评标委员 | 泳时间后,<br>灵会正式开始 | 名单内容向监行<br>始工作时,凭1 | 管人员、交易<br>比通知单核对 | 易平台<br>讨评材 | 和招标代理解?<br>际专家身份。                      | 1  | 资 扩散用 章<br>抽取时间:20<br>解密时间             | -01-21 10:59<br>21-01-21 10:00 |

### 6.3补充抽取评标专家

第一步:设置补抽条件

打开【登记表管理】页面,点击【补抽】,找到相应专家,在操作 栏点击【添加到补抽名单】,选择补抽原因后添加到补抽列表;

♥ 可以添加多个补抽列表。

| 作名                                                                                                    | 验证码                                                                                                    | 身份证号             |                                                                                 |                                                                                                    | 操作                                                                                           |
|----------------------------------------------------------------------------------------------------|----------------------------------------------------------------------------------------------------|------------------|---------------------------------------------------------------------------------|----------------------------------------------------------------------------------------------------|----------------------------------------------------------------------------------------------|
|                                                                                                    | -1.4L.+7                                                                                                    |                  | 选择补抽原因                                                                          | ×                                                                                                    | 漆加到补油名量 第                                                                                    |
|                                                                                                    |                                                                                                    | -                | 专家姓名 第二                                                                         | 步 -                                                                                                    | 添加到补油名单                                                                                      |
|                                                                                                    |                                                                                                    |                  | <ul> <li>依法应当回避的</li> </ul>                                                     |                                                                                                    | 添加到补抽名单                                                                                      |
|                                                                                                    |                                                                                                    |                  | 未能在规定时间到达评有                                                                     | 示現场或撞离职守的                                                                                                    | 添加到补抽名单                                                                                      |
|                                                                                                    |                                                                                                    |                  | ◎ 无法胜任评标工作的                                                                     |                                                                                                    | 添加到补抽名单                                                                                      |
|                                                                                                    |                                                                                                    |                  | ◎ 不遵守评标纪律,被招标                                                                   | 示人或行政监督部门终止评标活动的                                                                                                    |                                                                                              |
| 要补摘专家名                                                                                                    | ψ.                                                                                                    |                  | ◎ 法律法规规定的其它情形                                                                   | 8                                                                                                    |                                                                                              |
| 社会                                                                                                    | 身份证品                                                                                                    |                  |                                                                                 |                                                                                                    |                                                                                              |
| 0.11                                                                                                    | 59 (J) (L - 5                                                                                                    |                  |                                                                                 | 第三步                                                                                                    |                                                                                              |
|                                                                                                    |                                                                                                    |                  |                                                                                 |                                                                                                    |                                                                                              |
| · · · · · · · · · · · · · · · · · · ·                                                                                                    | 同避单位                                                                                                    |                  |                                                                                 |                                                                                                    |                                                                                              |
|                                                                                                    |                                                                                                    |                  |                                                                                 | -                                                                                                    |                                                                                              |
| 帕尔名称                                                                                                    |                                                                                                    |                  |                                                                                 | 确定美词                                                                                                    |                                                                                              |
| 大同煤矿集团大                                                                                                    | 友选爆有限责任公司                                                                                                    |                  |                                                                                 | 朝除                                                                                                    |                                                                                              |
| 创煤广发化学工                                                                                                    | 业有限公司                                                                                                    |                  |                                                                                 | 89(8A                                                                                                    |                                                                                              |
| と同爆炭职业技                                                                                                    | 术学院                                                                                                    |                  |                                                                                 | 8938                                                                                                    |                                                                                              |
| に同煤矿集団有<br>し回煤 いまのの                                                                                                    | 限责任公司 同家梁矿<br>四末 ない つま につ                                                                                                    |                  |                                                                                 | <b>新</b> 斯米                                                                                                    |                                                                                              |
| (同塚新葉図育)                                                                                                    | R 或 任 公司 爆 气 「<br>州 假 由 右 阻 小 司                                                                                                    |                  |                                                                                 | 97/km                                                                                                    |                                                                                              |
| いたないのないでは、                                                                                                    | /10#电何限公司                                                                                                    |                  |                                                                                 | 87.70                                                                                                    |                                                                                              |
|                                                                                                    | <b>补抽</b>                                                                                                    |                  |                                                                                 |                                                                                                    |                                                                                              |
| <b>返回</b><br>原始专家名单                                                                                                    | 时曲                                                                                                    |                  |                                                                                 |                                                                                                    |                                                                                              |
| 返回<br>原始专家名单<br>姓名                                                                                                    | 验证药                                                                                                    | 身份证号             | 華位委隊                                                                            |                                                                                                    | 最存                                                                                           |
| 透回<br>愛始 <i>专家</i> 名单<br>姓名                                                                                                    | 94曲<br>验证明                                                                                                    | 身份证号             | 举位名称                                                                            |                                                                                                    | 擬作<br>法DST计由名单                                                                               |
| <u>返</u> 回                                                                                                    | 验证得                                                                                                    | 身份证号             | 学位杂版                                                                            |                                                                                                    | <b>發作</b><br>法加加计计编名单<br>法加加计计编名单<br>法和加计计编名单                                                |
| 返回<br>数始专家名单<br><u>基名</u>                                                                                                    | <u>新田</u><br>聖证約                                                                                                    | 身份证书             | 单位名称                                                                            |                                                                                                    | <b>授作</b><br>添加财计抽点单<br>法加到计抽点单<br>法加到计抽点单<br>法和财计抽点单                                        |
| <u>透</u> 回<br>聚始专家名单<br><u></u> <u></u> <u></u> <u></u> <u></u> <u></u> <u></u> <u></u> <u></u> <u></u> <u></u> <u></u> <u></u> <u></u>                                                                                                    | <u>特油</u><br>验证码                                                                                                    | <u>율</u> 위교육     | 華位会際                                                                            |                                                                                                    | <b>發作</b><br>法加算计结点单<br>法加算计结点单<br>法加算计结点单<br>法加算计结点单<br>法加算计结点单                             |
| 遊回<br>2曲古家名单<br>姓名                                                                                                    | <u>計曲</u><br>验证码                                                                                                    | 身份교육             | 華位会際                                                                            |                                                                                                    | <b>發作</b><br>法加加計计抽点单<br>法加加计计抽点单<br>法加加计计抽点单<br>法加加计抽点单<br>法加利计抽点单                          |
| 道回<br>2始 <i>专家</i> 名单<br><u>推名</u><br>要补编考家名                                                                                                    | <u>特祖</u><br>验证药                                                                                                    | 身份교육             | 单位杂版                                                                            |                                                                                                    | <b>發作</b><br>法加加計计编名单<br>法加加计计编名单<br>法加加计计编名单<br>法加到计编名单<br>法加利计编名单                          |
| 近回<br>反始去家名单<br>並名<br>世界补摘或家名<br>能要补摘或家名<br>能要补摘或家名                                                                                                    | <u>1911</u><br>1911年<br>学<br>                                                                                                    | 身份교육<br>-        | 单位杂版                                                                            |                                                                                                    | <b>發作</b><br>法加加計计由名单<br>法加加計计由名单<br>法加加計计由名单<br>法加加計计由名单<br>法加加計计由名单                        |
| <u>1</u> (回<br>変始 <i>支字名甲</i><br>並名<br>置要 計論 <i>も字字</i>                                                                                                    | N曲<br>验证的<br>单<br>                                                                                                    | 身份교육<br>-        | 单位杂称<br>单位杂称                                                                    |                                                                                                    | <b>發作</b><br>法加加計计编名单<br>法加加计计编名单<br>法加加计计编名单<br>法加利计编名单                                     |
| 近回     愛勤 古家名単     推名     電要 計論も家名     載名     電理 単位     浅方                                                                                                    | 1983년<br>1993년<br>1997년<br>1997년<br>1997<br>1997 | 身份교육<br>-        | 单位杂称<br>                                                                        |                                                                                                    | <b>股作</b><br>活动部计由名单<br>活动部计由名单<br>活动部计由名单<br>活动部计由名单<br>活动部计由名单                             |
| 近回<br>変始 古家 名単<br>差名<br>素要 計論も 家名<br>単名<br>一<br>一<br>一<br>二<br>二<br>二<br>二<br>二<br>二<br>二<br>二<br>二<br>二<br>二<br>二<br>二                                                                                                    | NB<br>輸送料<br>身の近外<br>回惑者()                                                                                                    | 身份교략.            | <b>单位杂称</b><br><b> 私快查知</b><br>依法遗当回题的                                          | 84                                                                                                    | <b>股作</b><br>添加部计抽点单<br>添加部计抽点单<br>添加部计抽点单<br>添加部计抽点单                                        |
| 近回     変始考察名単     並名     載名     載名     職業 計論考察名     単位名称     単位名称     単位名称                                                                                                    | 約回<br>総正利<br>単<br>回記書者の<br>次次項目開連任公司                                                                                                    | 身份证书             | 单位杂称<br>单位杂称<br>补续取用<br>依法综合因素的                                                 | 资介<br>119                                                                                                    | <b>發作</b><br>法加加計计编名单<br>法加加计计编名单<br>法加加计计编名单<br>法加加计计编名单                                    |
| 近回     数約 右家名単     載名     蓋要补論も家名     載名     篇要补論も家名     載名     篇要补論も家名     載名     「腰単位 落     スの煤矿気低売     スの煤が気低売                                                                                                    | NB<br>総証料<br>使<br>の過考<br>の過考<br>に<br>点の過考<br>は<br>二<br>注目の<br>点の<br>して<br>う<br>し<br>二<br>二<br>二<br>二<br>二<br>二<br>二<br>二<br>二<br>二<br>二<br>二<br>二<br>二<br>二<br>二<br>二<br>二                                                                                                    | <u>유하고</u> 락     | <b>单位名称</b><br>————————————————————————————————————                             | 80<br>10<br>10<br>10<br>10<br>10<br>10<br>10<br>10<br>10<br>10<br>10<br>10<br>10                                                                                                    | 股合           法加加计编表单           法加加计编表单           法加加计编表单           法加加计编表单           法加加计编表单 |
| 25回     数約 6 家 4 4     並名     重要 計論 6 家 8     華名     正要 計論 6 家 8     英     英       英     英     英       英       英     英       英         英                                                                                                    |                                                                                                    | 80125            | <b>华位名称</b><br>————————————————————————————————————                             | 授作<br>                                                                                                    | 股作           法加加计计编系单           法加加计计编系单           法加加计计编系单           法加加计计编系单               |
| 25回<br>数論 も家名学<br>兼名<br>業務 計論もな家名<br>業務<br>学校 名称<br>大同煤矿 裏団ノ<br>の煤矿 裏団ノ<br>スパワ 家 いまま                                                                                                    | Kite     Wei     Wei     Wei     Wei     Wei     Wei     の     の      の      の                                                                                                    | <b>身影</b> 달려<br> | <b>单位名称</b><br>种位名称<br>种植物研<br>使适应当的通行                                          | 847<br>987<br>988<br>988<br>988<br>988                                                                                                    | 股余<br>添加加升计编名单<br>添加加升计编名单<br>添加加升计编名单<br>添加加升计编名单<br>添加分计编名单                                |
| 25回     変始を変名学     美名     義名     義     義名     義名   |                                                                                                    | 身份证书<br>         | <b>单位杂称</b><br><b> 私快规则</b><br>依法遗当回题的                                          | Wrb           Wrb           Wrb | <b>股作</b><br>法加加计计组名单<br>法加加计计组名单<br>法加加计计组名单<br>法加加计计组名单<br>法加加计计组名单                        |
| Elim     Elim     Elim |                                                                                                    | <u>89725</u>     | 単位名称           単位名称           単位名称           単位名称           単位名称           単位名称 | #47           #155           #158           #158                                                                                                    | 股合           法加加计编表单           法加加计编表单           法加加计编表单           法加加计编表单                   |
| 送回<br>数約 支穿 名单<br>第 名<br>第 第 补操 与 穿 名<br>第 第 补操 与 穿 名<br>第 第 补操 与 穿 名<br>第 第 补操 与 穿 名<br>第 第 补操 与 穿 名<br>第 第 十 操 与 定 3<br>第 第 十 操 与 定 3<br>第 第 十 操 与 定 3<br>第 第 十 操 与 定 3<br>第 第 十 操 与 定 3<br>第 第 十 操 与 定 3<br>第 第 十 操 与 定 3<br>第 第 十 操 与 定 3<br>第 第 十 操 与 定 3<br>第 第 十 操 与 定 3<br>第 1 年 与 元 可 / 2<br>第 1 年 与 元 可 / 2<br>第 1 年 う 一 2<br>第 1 年 う 一 1<br>第 1 年 う 一 1<br>第 1 年 う 1<br>1<br>第 1 年 う 1<br>1<br>1<br>1<br>1<br>1<br>1<br>1<br>1<br>1<br>1<br>1<br>1<br>1<br>1<br>1<br>1<br>1<br>1                                                                                                    |                                                                                                    | 80125            | <b>华位名称</b>                                                                     | 86           86           86           86           86           86           86           86           86           86           86           86           86           86           86           86           86           86           86           86           86           86           86           86           86           86           86           86           86           86           86           86           86           86           86           86           86           86           86           86           86           86           86           86           86           86           86           86           86           86           86           86                                       | 股作           法加加计计编系单           法加加计计编系单           法加加计计编系单           法加加计编系单                |

第二步:添加回避单位

在操作页面点击【添加回避单位】,输入单位名称点击【查询】, 在查询结果列表中选择回避单位(支持多选),点击【确认】;

| 登记表编号:                                                                                                    |                                        | 登记表名称                                                                           |                                                                                                    |
|----------------------------------------------------------------------------------------------------|----------------------------------------|---------------------------------------------------------------------------------|----------------------------------------------------------------------------------------------------|
| 原始专家名单                                                                                                    | 查询单位                                   | 第二步                                                                             | ×                                                                                                    |
| 姓名 验证码 身份证号                                                                                                    | 单位名称:                                  | 司煤 奇道                                                                           |                                                                                                    |
|                                                                                                    | L                                      |                                                                                 | 添加到补抽名单                                                                                                    |
|                                                                                                    | □ 大同煤矿集                                | 团机电装备同言液压有限公司                                                                   | 添加到补抽名单                                                                                                    |
|                                                                                                    | □ 大同煤矿集                                | 团有限责任公司煤炭运销总公司                                                                  | 添加到补抽名单                                                                                                    |
|                                                                                                    | 山西同煤和                                  | 胞新能源产业有限公司                                                                      | 液加到补抽名单                                                                                                    |
|                                                                                                    | □ 同煤沂能麻                                | 家梁煤业有限责任公司                                                                      | 添加到补抽名单                                                                                                    |
|                                                                                                    | □ 大同煤业金                                | 無活性炭有限公司                                                                        |                                                                                                    |
| <sub>题要补油专家名单</sub> 第一步                                                                                                    | □ 大同煤矿绳                                | 第二世第二程有限公司第二世第二世第二世第二世第二世第二世第二世第二世第二世第二世第二世第二世第二世第                              |                                                                                                    |
|                                                                                                    | □ 大同煤矿集                                | 国際教会 日本 日本 日本 日本 日本 日本 日本 日本 日本 日本 日本 日本 日本                                     |                                                                                                    |
| 姓名 身份证务                                                                                                    | ✓ 大阿葉矿樂                                | 回朔谋云程房地"开发有限公司                                                                  |                                                                                                    |
|                                                                                                    | ▼ 大同環創業                                | 国有限責任公司陳庆沈超方公司                                                                  |                                                                                                    |
|                                                                                                    | 二 一 大同環如樂                              | 因有模责任公司未赚几咱区球营治理利爆户区改道工程指挥=                                                     | RT .                                                                                                    |
| 經单位 添加回避单位                                                                                                    |                                        |                                                                                 |                                                                                                    |
|                                                                                                    |                                        | 177.6%                                                                          |                                                                                                    |
|                                                                                                    |                                        | 操作                                                                              |                                                                                                    |
| 大可味気 実出大の認味有限気仕公司<br>早度に多い参工业を超いう                                                                                                    |                                        | 1001107.<br>2015-0                                                              |                                                                                                    |
|                                                                                                    |                                        | 間様                                                                              |                                                                                                    |
| 大同様次規定技不子続                                                                                                    |                                        | mile.                                                                           |                                                                                                    |
|                                                                                                    |                                        | 103×03                                                                          |                                                                                                    |
| 大同煤矿集団明州煤油有限公司                                                                                                    |                                        |                                                                                 |                                                                                                    |
| 大同煤矿集团机电游备制造有限公司                                                                                                    |                                        | 影除                                                                              |                                                                                                    |
| 大同煤矿集团大地选煤工程有限责任公司                                                                                                    |                                        | 删除                                                                              |                                                                                                    |
| 大同煤矿集团有限寄任公司云南矿                                                                                                    |                                        | #10+                                                                            |                                                                                                    |
|                                                                                                    |                                        |                                                                                 |                                                                                                    |
|                                                                                                    |                                        |                                                                                 | 添加到补抽名单                                                                                                    |
|                                                                                                    |                                        |                                                                                 | 法加到补抽名单                                                                                                    |
|                                                                                                    |                                        |                                                                                 | 1000000111100000                                                                                                    |
|                                                                                                    |                                        |                                                                                 | 添加到补抽名单                                                                                                    |
| a la later                                                                                                    |                                        |                                                                                 | 添加到补油名单<br>添加到补油名单                                                                                                    |
|                                                                                                    |                                        |                                                                                 | 添加到补抽名单                                                                                                    |
|                                                                                                    |                                        |                                                                                 | 深达5时+地名单<br>深达5时+地名单                                                                                                    |
| 副要补抽专家名单<br>姓名 身份证号                                                                                                    | 补加原因                                   |                                                                                 | 者因3月14後左弟<br>者因3月14後左弟<br>者加3月14後左弟                                                                                                    |
| 重要补油专家名单<br>姓名 ————————————————————————————————————                                                                                                    | 94-30.05EFA                            |                                                                                 | 高达1934年在4<br>高达1934年在4<br>高达1934年在4                                                                                                    |
| 電響补給 <b>り</b> 家名印<br>現名 身份証号                                                                                                    | 9-1400(55ER)                           |                                                                                 | 。<br>高品時+過去单<br>深加到+抽高单                                                                                                    |
| 電変补強专家名印<br>姓名 身份証号<br>開朗印印 <mark>次加回题中位</mark>                                                                                                    | 补加限同                                   |                                                                                 | 。<br>高品時計畫在单<br>源加到計論在单                                                                                                    |
| #要补给专家名单<br>姓名 争的证号<br>回题中级 <mark>发放回题单仪</mark><br>争的记号                                                                                                    | 27-500.055E3                           | 51                                                                              | 港运行社会会单<br>港运行社会会单<br>港达的社会会单                                                                                                    |
| 期間計論5家名単<br>第名 身份証号<br>開創単位 <u>各加回期単位</u><br>単位名称<br>大川明町1単形大支助博有限長任公司                                                                                                    | 94106893                               | 12f1<br>12f2                                                                    | 港运行中选会单<br>港运营计协会单<br>港达营计协会单                                                                                                    |
| 電察神論を参名ゆ<br>類名 身份証号<br>開催始位 <u>後加回日期中化</u><br>単位名称<br>大川明明 中国大大忠恒年月現ま任公司<br>同刻 プロ・ワエン 血を用公司                                                                                                    | ahaatte                                | Sin<br>Bin<br>Bin<br>Bin<br>Bin                                                 | 本(1)<br>高度時代最高单<br>深近時代始高单                                                                                                    |
| <ul> <li> </li></ul>                                                                                                    | 243a2553                               | 展作<br>服作<br>服務<br>服務<br>服務<br>服務                                                | 》 (1995年)<br>建立1994年<br>建立1994年<br>1995年<br>1995<br>1995年<br>1995年<br>1995<br>1995<br>1995年<br>1995年<br>1995<br>1995<br>19                                                                                                    |
| 期期計算のまたは、                                                                                                    | 24 ALLER                               | 50<br>50<br>50<br>50<br>50<br>50<br>50<br>50<br>50<br>50<br>50<br>50<br>50<br>5 | <ul> <li>港山市市会会中</li> <li>港山市市会会中</li> <li>港山市市会会中</li> <li>港山市市会会中</li> <li>港山市市会会中</li> <li>港山市市会会中</li> <li>港山市市会会中</li> <li>港山市市会会中</li> <li>港山市市会会中</li> <li>港山市会会中</li> <li>港山市</li></ul>                                                                                                    |
| 数計論学家名単   対応   参加研究                                                                                                    | 2-Matter                               | 80<br>80<br>80<br>80<br>80<br>80<br>80<br>80<br>80<br>80<br>80                  | 高度(1) 小品店<br>高度(1) 小品店<br>(1) 小品店<br>(1) 小品店<br>(1) 小品<br>(1) 小品<br>(1) 小品<br>(1) 小品<br>(1) 小品<br>(1) 小品<br>(1) 小品<br>(1) 小品<br>(1) 小品<br>(1) 小品<br>(1) 小品<br>(1) 小品)<br>(1) 小品<br>(1) 小品<br>(1) 小品<br>(1) 小品<br>(1) 小品)<br>(1) 小品<br>(1) 小品<br>(1) 小品)<br>(1) 小品<br>(1) 小品<br>(1) 小品)<br>(1) 小品<br>(1) 小品)<br>(1) 小品<br>(1) 小品)<br>(1) 小品)<br>(1) )<br>(1) )<br>(1)) |
| 高家計論な多名の 超名 身份证号 超名 身份证号 超名 見の証明 単位名称 大川国家 和助大友助塚有明玉任公司 別成「安山市県大友助塚有明玉任公司 別成「安山市県美任公司等事会」 大川国家 出版市県美任公司等事会」 大川国家 出版市県美任公司等事会」 大川国家 出版市県美任公司等事会」 大川国家 出版市県美任公司等書会」 大川国家 出版市県美任公司等書会」                                                                                                    | 21-10/25/2                             | 121<br>121<br>121<br>121<br>121<br>121<br>121<br>121<br>121<br>121              | 》 (Factor Frankark<br>发达到外始高单<br>深达到外始高单                                                                                                    |
| 密閉补接专家名年 教会 教会 教会 教会 教会 医歴史位 医近回原母位 医成型成子型 英国版学 成型版書用版畫任公司 天同版学 和読者構造任公司時来副学 天同版学 和読者構造任公司時来副学 天同版学 和読者構造任公司時年副 天同版学 和読者構造任公司時年副 天同版学 和読者構造任公司時年副 天词版学 和読者構造任公司時天副 天词版学 和読者構造任公司時天副 天词版学 和読者構造任公司時天副 天词版学 和読者構造任公司時天副 天词版学 和読者構造任公司時代書書 天词版学 和読者構造任公司時代書 天词版学 和読者構造任公司時代書 天词版学 和読者構造任公司時代書 天词版学 和読者構造任公司時代書 天词版学 和読者構造任公司時代書 天词版学 和読者構造任公司時代書 天词版学 和読者構造任公司時代書 天词版学 和読者書 天词版学 和読者書 天词版学 和読者書 天词版学 和読者書 天词版学 和読者書 天词版学 和読者書 天词版学 和読者書 天词版学 和読者書 天词版学 和読者書 天词版学 和読者書 天词版学 和読者書 天词版学 和読者書 天词版学 和読者書 天词版学 和読者書 天词版学 和読者書 天词版学 和読者書 天词版学 和読者書 天词版学 和読者書 天词版学 和読者書 天词版学 和読者書 天词版学 和読者書 天词版学 和読者書 天词版学 和読者書 天言の 天言の </td <td>23 MR2502</td> <td>展行<br/></td> <td>構成に利用され<br/>高度時代表面伸<br/>高加度時代表面伸<br/>高加度時代表面伸<br/>高加度時代表面伸<br/>高加度時代表面伸<br/>高加度時代表面伸<br/>高加度時代表面伸<br/>高加度時代表面伸<br/>高加度時代表面伸<br/>高加度時代表面伸<br/>高加度時代表面伸<br/>高加度<br/>高加度<br/>高加度<br/>高加度<br/>高加度<br/>高加度<br/>高加度<br/>高加度</td>                                                                                                    | 23 MR2502                              | 展行<br>                                                                          | 構成に利用され<br>高度時代表面伸<br>高加度時代表面伸<br>高加度時代表面伸<br>高加度時代表面伸<br>高加度時代表面伸<br>高加度時代表面伸<br>高加度時代表面伸<br>高加度時代表面伸<br>高加度時代表面伸<br>高加度時代表面伸<br>高加度時代表面伸<br>高加度<br>高加度<br>高加度<br>高加度<br>高加度<br>高加度<br>高加度<br>高加度                                                                                                    |
| 数分・約分金名   数名   参切记号   数名   参切记号   参切记号   参切记号   参切记号   参切记号   参切记号   参切记号   参切记号   参切记号   参切记号   参切记号   参切记号   参切记号   参切记号   参切记号   参切记号   参切记号   参切记号   参切记号   参切记号   参切记号   参切记号   参切记号   参切记号   参切记号   参切记号   参切记号   参切记号   参切记号   参切记号   参切记号   参切记号   参切記号   参切記号 </td <td>2-3405(2)</td> <td>FT<br/>FT<br/>FT<br/>FT<br/>FT<br/>FT<br/>FT<br/>FT<br/>FT<br/>FT</td> <td><ul> <li>満近日外海会市</li> <li>満近日外海会市</li> <li>満近日外海会市</li> <li>満近日外海会市</li> <li>満近日外海会市</li> <li>満近日外海会市</li> <li>満近日外海会市</li> <li>満近日外海会市</li> <li>満近日外海会市</li> <li>満近日</li> <li>満近日</li></ul></td> | 2-3405(2)                              | FT<br>FT<br>FT<br>FT<br>FT<br>FT<br>FT<br>FT<br>FT<br>FT                        | <ul> <li>満近日外海会市</li> <li>満近日外海会市</li> <li>満近日外海会市</li> <li>満近日外海会市</li> <li>満近日外海会市</li> <li>満近日外海会市</li> <li>満近日外海会市</li> <li>満近日外海会市</li> <li>満近日外海会市</li> <li>満近日</li> <li>満近日</li></ul>                                                                                                    |
| 二日本の11年20日本の11年20日本の11年10月前の第二本の11年11月前の第二本の11年11月前の第二本の11年11月前の第二本の11年11月前の第二本の11年11月前の第二本の11年11月前の第二本の11年11月前の第二本の11年11月前の第二本の11年11月前の第二本の11年11月前の第二本の11年11月前の第二本の11年11月前の第二本の11年11月前の第二本の11年11月前の第二本の11年11月前の第二本の11年11月前の第二本の11年11月前の第二本の11年11月前の第二本の11年11月前の第二本の11年11月前の第二本の11年11月前の第二本の11年11月前の第二本の11年1  本の11年11月前の前前前前前前前前前前前前前前前前前前前前前前前前前前前前前前前                                                                                                    | ₩₩₩₩₩₩₩₩₩₩₩₩₩₩₩₩₩₩₩₩₩₩₩₩₩₩₩₩₩₩₩₩₩₩₩₩₩₩ | 日本<br>日本<br>日本<br>日本<br>日本<br>日本<br>日本<br>日本<br>日本<br>日本                        | 構成では1985年<br>高度19時代表示単<br>深江19時代表示単<br>一<br>二<br>二<br>二<br>二<br>二<br>二<br>二<br>二<br>二<br>二<br>二<br>二<br>二                                                                                                    |
| 株式の日本のでは、またしたのです。 株式の日本のでは、またしたのでは、またしたののでは、またしたのでは、またしたのでは、またしたのでは、またしたのでは、またしたのでは、またしたのでは、またしたのでは、またしたのでは、またしたのでは、またしたのでは、またしたのでは、またしたのでは、またしたのでは、またしたのでは、またしたのでは、またしたのでは、またしたのでは、またしたのでは、またしたのでは、またしたのでは、またしたのでは、またしたのでは、またしたのでは、またしたのでは、またしたのでは、またしたのでは、またしたのでは、またしたのでは、またしたのでは、またしたのでは、またしたのでは、またしたのでは、またしたのでは、またしたのでは、またしたのいthet、thet、thet、thet、thet、thet、thet、thet                                                                                                    | ₩₩₩₩₩₩₩₩₩₩₩₩₩₩₩₩₩₩₩₩₩₩₩₩₩₩₩₩₩₩₩₩₩₩₩₩₩₩ | 201<br>201<br>201<br>201<br>201<br>201<br>201<br>201<br>201<br>201              | <ul> <li>市政の計画会社</li> <li>市政の計画会社</li></ul>                                                                                                    |

返回 补抽

第三步:补抽

### 在补抽页面点击【补抽】发起补充抽取。

|                   |                                                                                                    |      |                 | With Transmission   |  |
|-------------------|----------------------------------------------------------------------------------------------------|------|-----------------|---------------------|--|
|                   |                                                                                                    |      |                 | 2010年1月11日1日1日1日    |  |
|                   |                                                                                                    |      |                 | 2022012034156042444 |  |
|                   |                                                                                                    |      |                 | 添加到补恤客单             |  |
|                   |                                                                                                    |      |                 | 添加到补油名单             |  |
|                   |                                                                                                    |      |                 |                     |  |
| 是要补持专家名单          |                                                                                                    |      |                 |                     |  |
| #8                | 身份证号                                                                                                    | 补抽度因 |                 |                     |  |
|                   |                                                                                                    |      |                 |                     |  |
|                   |                                                                                                    |      |                 |                     |  |
|                   | Bad 47                                                                                                    |      |                 |                     |  |
| Standard Standard | Bitt 12                                                                                                    |      |                 |                     |  |
| 单位省称              |                                                                                                    |      | 操作              |                     |  |
| 大同煤矿集团大友资         | 5探有限责任公司                                                                                                    |      | 删除              |                     |  |
| 同環广发化学工业#         | 1限公司                                                                                                    |      | #0 <del>0</del> |                     |  |
| 大同煤炭职业技术与         | *院                                                                                                    |      | 無時              |                     |  |
| 大同煤矿集团有限多         | HE 公司同家3条部                                                                                                    |      | <b>新</b> 除:     |                     |  |
| 大同煤矿集团有限量         | 8任公司煤气厂                                                                                                    |      | 删除              |                     |  |
| 大同煤矿集团湖州湖         | <b>第电有限公司</b>                                                                                                    |      | #99             |                     |  |
| 大同煤矿集团机电影         | \$ <b>督</b> 制造有限公司                                                                                                    |      | 删除              |                     |  |
| 大同煤矿集团大地设         | 19第1日 日本 19月1日 日本 19月1日日日日日日日日日日日日日日日日日日日日日日日日日日日日日日日日日日日 |      | 删除              |                     |  |
| 大同煤矿集团有限器         | 周任公司云岗矿                                                                                                    |      | 期除              |                     |  |
| 大同煤矿集团有限多         | 制任公司煤炭洗造分公司                                                                                                    |      | 删除              |                     |  |
| 大同煤矿集团朔煤炉         | 自程房地产开发有某公司                                                                                                    |      | 删除              |                     |  |
|                   |                                                                                                    |      |                 |                     |  |
|                   |                                                                                                    |      |                 |                     |  |
| 3E101 #NH         | B                                                                                                    |      |                 |                     |  |
|                   | -                                                                                                    |      |                 |                     |  |
|                   |                                                                                                    |      |                 |                     |  |

### 6.4项目评标因故取消

第一步:打开【登记表管理】页面,选择相应项目,点击【项目 取消】;

第二步:填写项目取消原因后,点击【下一步】进入电子签章页面;

第三步:点击【代理机构盖章】,在招标代理机构(盖章)位置盖章后,点击【保存】。

• 保存后项目状态为【取消中】,待专家库管理人员核验通过后, 短信自动通知专家取消此次评标,通知结束后项目状态为【已取消】。

| 記表管理 新增抽取登记表             | 8 新環邀通招标 自动抽取流程图                                                                                                |        |         |      |            |      | 1                                        |
|--------------------------|----------------------------------------------------------------------------------------------------|--------|---------|------|------------|------|------------------------------------------|
| 學示:抽取专家时间应甲于专家           | 福朝时间一小时以上。                                                                                                    |        |         |      |            |      |                                          |
| 项目编号:                    | 登记表编号:                                                                                                    | 登记表名称: |         |      | 开标日期:      |      |                                          |
| 号 项目编号                   | 登记表编号 登记表名称                                                                                                    |        | 抽取终端    | 项目状态 | 开标日期       | 评价状态 | i#ft                                     |
|                          |                                                                                                    |        | 直线钢 日   | 抽取完毕 | 2021-01-20 | 未评价  | 查看   抽取过程登记表   抽取結果   项目取消   更新状态   补抽   |
|                          |                                                                                                    |        | 曾经讲 1   | 项目结束 | 2021-01-05 | 核验通过 | 查看   抽取过程登记表   抽取结果   项目取消   更新状态   查看评价 |
|                          |                                                                                                    |        | 省终端 1   | 项目结束 | 2020-12-31 | 未评价  | 查看 抽取过程登记表 抽取结果 项目取消 更新状态                |
|                          |                                                                                                    |        | 省终端 1   | 项目结束 | 2020-12-31 | 未评价  | 查看   抽取过程登记表   抽取结果   项目取消   更新状态        |
|                          |                                                                                                    |        | 临汾市终端 1 | 项目结束 | 2020-12-29 | 未评价  | 查音                                       |
| 质目取消                     |                                                                                                    |        |         |      |            |      |                                          |
| <b>毎日基本信息</b><br>※21本信号・ |                                                                                                    |        |         |      |            |      |                                          |
| 型记表名称:<br>登记表名称:         |                                                                                                    |        |         |      |            |      |                                          |
| 原目详细内容                   |                                                                                                    |        |         |      |            |      |                                          |
| 开标时间                     | 2021-01-20 第一步                                                                                                  |        |         | 开标地  | 点: 太原市-小店区 |      |                                          |
| 评标时间:                    | 2021-01-30 15:00                                                                                                |        |         | 评标地  | 点: 太原市-小店区 |      |                                          |
|                          |                                                                                                    |        |         |      |            |      |                                          |
|                          | 第二步                                                                                                    |        |         |      |            |      |                                          |
| 受记去管理 新煙抽取登记者            | <b>朱 新增能请招标 自动抽取流程图</b>                                                                                         |        |         |      |            |      |                                          |
|                          |                                                                                                    |        |         |      |            |      |                                          |
| <b>提示:抽取专家时间应早于专</b> 家   | \$报到时间一小时以上。                                                                                                    |        |         |      |            |      |                                          |
| 项目编号:                    | 登记表编号:                                                                                                    | 壹记素名称: |         |      | 开标日期:      |      | <b>查</b> 询                               |
| 号 项目编号                   | 登记表编号 登记表名称                                                                                                    |        | 抽取终端    | 项目状态 | 开标日期       | 评价状态 | 操作                                       |
|                          | the second second second second second second second second second second second second second second second se |        | 省终端     | 取消中  | 2021-01-20 | 未评价  | 查看 更新状态                                  |
|                          |                                                                                                    |        | 省终端     | 项目结束 | 2021-01-05 | 核验通过 | 查看 抽取过程登记表 抽取结果 项目取清 更新状态 查看             |
|                          | the statements                                                                                                  |        | 省终端     | 项目结束 | 2020-12-31 | 未评价  | 查看 抽取过程登记表 抽取结果 项目取消 更新状态                |
|                          | the second second second                                                                                        |        | 省终端     | 项目结束 | 2020-12-31 | 未评价  | 查看 抽取过程登记表 抽取结果 项目取消 更新状态                |
|                          |                                                                                                    |        | 临汾市终端   | 项目结束 | 2020-12-29 | 未评价  | <b>宣</b> 香                               |
| -                        | - Philippine                                                                                                    |        | 副终端     | 项目结束 | 2020-12-28 | 未评价  |                                          |
|                          |                                                                                                    |        |         |      |            |      |                                          |

| 阿克在丝线盖带模式: 代理机构选举        |                                        |            |                                    |                       |                                       |        |                                                                                |  |  |
|--------------------------|----------------------------------------|------------|------------------------------------|-----------------------|---------------------------------------|--------|--------------------------------------------------------------------------------|--|--|
| 第一步                      | 第三步<br>章记表<br>登记表<br>开标时<br>取词所<br>取词所 | <b>项目取</b> | <b>当登记</b><br><u>***</u> 太愿<br>*** | 3.表<br>市-小店区<br>₩-小店区 |                                       | :a- av |                                                                                |  |  |
| 聖記奏室課 新聞協和登记奏            | 新霉素清荷杯 自动施动发现器                         |            | 第二                                 | 步                     | · · · · · · · · · · · · · · · · · · · |        |                                                                                |  |  |
| 2. 推測業業利用型学生業業施設利用一小利以上。 |                                        |            |                                    |                       |                                       |        |                                                                                |  |  |
| 项目编号:                    | 登记表编号:                                 | 登记表名称:     |                                    |                       | 开标日期:                                 |        | 画査道                                                                            |  |  |
| 序号 项目编号                  | 登记表编号 登记表名称                            |            | 抽取终端                               | 项目状态                  | 开标日期                                  | 评价状态   | 操作                                                                             |  |  |
| 2                        |                                        |            | 田均明<br>山谷田                         | 日 取消<br>适 目 体束        | 2021-01-20                            | 米田田    | 王君(史初代48<br>李禹(他和说明说法)他和优集(历月和代)而新华杰(李禹说作                                      |  |  |
| 3                        |                                        |            | 省终端                                | 项目结束                  | 2020-12-31                            | 未评价    | 二日: Mark A: 12 2: 0.00( ) Mark A: 10(1) (○) (○) (○) (○) (○) (○) (○) (○) (○) (○ |  |  |
| 4                        |                                        |            | 省终端                                | 项目结束                  | 2020-12-31                            | 未评价    | 查看   抽取过程登记表   抽取结果   项目取消   更新状态                                              |  |  |
| 5                        |                                        |            | 临汾市终端                              | 项目结束                  | 2020-12-29                            | 未评价    | <b>宣</b> 香                                                                     |  |  |
| 6                        | -                                      |            | 窗终端                                | 项目结束                  | 2020-12-28                            | 未评价    |                                                                                |  |  |

### 6.5评价专家

第一步:打开【登记表管理】页面,点击【评价专家】;

第二步:按要求如实填写评价信息;

第三步:点击【保存】完成评价专家后,项目状态变为【项目结束】。

| 登记者                       | ·管理 新增油取登记表 | <i>韖燡蠚</i> 请招标 自助抽取法程器                                                                                         |        |      |            |      |                                       |  |
|---------------------------|-------------|----------------------------------------------------------------------------------------------------|--------|------|------------|------|---------------------------------------|--|
| 提示: 编取专家时间应单于专家指数时间一时时以上· |             |                                                                                                    |        |      |            |      |                                       |  |
|                           | 项目编号:       | 登记表编号:                                                                                                    | 登记表名称: |      | 开标日期:      |      | · · · · · · · · · · · · · · · · · · · |  |
| 序号                        | 项目编号        | 登记表编号 登记表名称                                                                                                    | 抽取终端   | 项目状态 | 开标日期       | 评价状态 | 餐作                                    |  |
| 1                         |             | the second second second second second second second second second second second second second second second s |        | 项目小结 | 2021-01-20 | 未评价  | 查看 抽取过程登记表 抽取结果 项目取消 更新状态 评价专家        |  |
| 2                         |             | the second second second second second second second second second second second second second second second s | 省终端    | 项目结束 | 2021-01-05 | 核输通过 | 查看 抽取过程登记表 抽取结果 项目取消 更新状态 查看评价        |  |
| 3                         |             |                                                                                                    | 省终端    | 项目结束 | 2020-12-31 | 未评价  | 查看 抽取过程登记表 抽取结果 项目取消 更新状态             |  |
| 4                         |             |                                                                                                    | 曾终端    | 项目结束 | 2020-12-31 | 未评价  | 查看   抽取过程登记表   抽取结果   项目取消   更新状态     |  |
| 5                         |             |                                                                                                    | 临汾市终端  | 项目结束 | 2020-12-29 | 未评价  | 宣告                                    |  |
| 6                         |             | and the second second second                                                                                   | 會终端    | 项目结束 | 2020-12-28 | 未评价  |                                       |  |

| 申请表現号 申请表名称 诗母日期: 2021-01-30 |                         |                    |                           |                       |        |       |             |            |           |                                |
|------------------------------|-------------------------|--------------------|---------------------------|-----------------------|--------|-------|-------------|------------|-----------|--------------------------------|
| <b>招称人评价专家</b>               |                         |                    |                           |                       |        |       |             |            |           |                                |
| 专家姓名                         | 业务水平                    | 工作态度               | 职业道德                      | 否决所有投标                | 不良行为   | J     | <b>9</b> 85 | 1          | 自责        | 查注(对该专家差评的描述)                  |
|                              | 好 * *                   | 好 *                | 好 * *                     | 否 * *                 | 请选择    | ¥     | 3 (单位小时     | )* 3       | 00 (单位元)* |                                |
|                              | 好 * *                   | 好 * *              | 好 * *                     | 否 •                   | 请选择    | ¥     | 3 (单位小时     | )* 3       | 00 (单位元)* |                                |
|                              | 好 * *                   | 好 *                | 好 * *                     | 否 * *                 | 请选择    | Ŧ     | 3 (单位小时     | )* 3       | 00 (单位元)* |                                |
|                              | 好 * *                   | 好 * *              | 好 * *                     | 否 •                   | 请选择    | ¥     | 3 (单位小时     | )* 3       | 00 (单位元)* |                                |
|                              | 好 * *                   | 好 *                | 好 v •                     | 否 * *                 | 请选择    | ¥     | 3 (单位小时     | )* 3       | 00 (单位元)* |                                |
|                              | 评价人:                    | 张三                 |                           | •                     |        |       | 联系方式        |            |           |                                |
| 上倍卖1                         | 2.15D 秀田夫·              | 上法附件               |                           | /                     |        |       |             |            |           |                                |
|                              |                         |                    |                           |                       |        |       |             |            |           |                                |
|                              |                         |                    |                           |                       |        |       |             |            |           |                                |
|                              |                         |                    |                           |                       |        |       |             |            |           |                                |
|                              |                         | 1                  | est.png                   |                       |        |       |             |            |           |                                |
|                              |                         |                    | all st                    |                       |        |       |             |            |           |                                |
|                              |                         |                    |                           |                       |        |       |             |            |           |                                |
|                              |                         | 保存 返回              |                           |                       |        |       |             |            |           |                                |
|                              |                         |                    |                           |                       |        |       |             |            |           |                                |
| 派に主要項                        | 新模曲教师记录                 | 新潮港市の研             | 白肤油取油银圈                   |                       |        |       |             |            |           |                                |
| SE NG IOL IS AR              | 44 AB 101 40.381 45 391 | 101 /6 82 10 10 10 | El altitude de las de las |                       |        |       |             |            |           |                                |
| · #示· 油和本                    | 安时间应用于要安                | 探索(財鋼―小財以上         |                           |                       |        |       |             |            |           |                                |
| BEAL SHORE                   | 2003 P012 PF 3 14 20    | NORMER CONT        |                           |                       |        |       |             |            |           |                                |
| 项目编                          | 号:                      |                    | 登记表(                      | <u></u><br>猜号:        | 登记表名称: |       |             | 开标日期:      |           | 重直                             |
| 序号 项目编                       | 谔                       | 登记表编号              | 登记表名称                     |                       |        | 抽取终端  | 项目状态        | 开标日期       | 评价状态      | 擾作                             |
| 1                            |                         |                    | 1000                      |                       |        | 省终端   | 项目结束        | 2021-01-20 | 核验通过      | 查看 抽取过程登记表 抽取结果 项目取消 更新状态 查看评价 |
| 2                            |                         |                    |                           | and the second second |        | 省终端   | 项目结束        | 2021-01-05 | 核验通过      | 查看 抽取过程登记表 抽取结果 项目取消 更新状态 查看评价 |
| 3                            |                         |                    |                           |                       |        | 省终端   | 项目结束        | 2020-12-31 | 未评价       | 查看 抽取过程登记表 抽取结果 项目取消 更新状态      |
| 4                            |                         |                    |                           |                       |        | 省终端   | 项目结束        | 2020-12-31 | 未评价       | 查看 抽取过程登记表 抽取结果 项目取消 更新状态      |
| 5                            |                         |                    |                           |                       |        | 临汾市终端 | 项目结束        | 2020-12-29 | 未评价       | 宣旨                             |
| 6                            |                         |                    | 100.0                     | and the second        |        | 省终端   | 项目结束        | 2020-12-28 | 未评价       |                                |